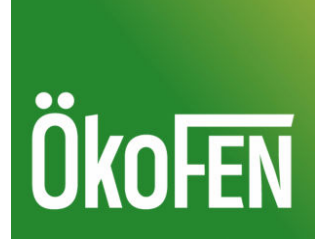

# Betriebsanleitung für den Betreiber

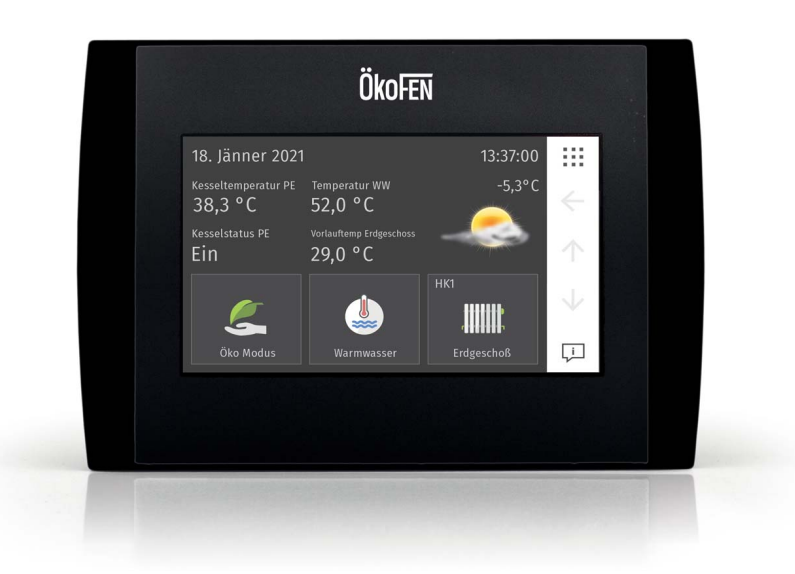

# **PELLETRONIC**<sup>®</sup> Touch

FA\_V4.01 Pelletronic TOUCH DEUTSCH - ORIGINALANLEITUNG

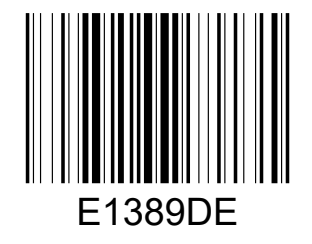

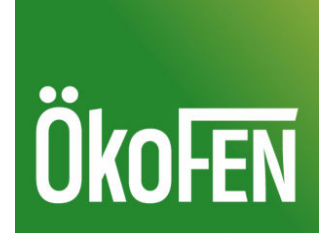

Titel:Betriebsanleitung PELLETRONIC<sup>©</sup> TouchArtikelnummer:E1389 DE 1.2

Version gültig ab: 02/2022 Freigabe: Christian Wohlinger

#### Hersteller

ÖkoFEN Forschungs- & EntwicklungsgesmbH A-4133 Niederkappel, Gewerbepark 1 Tel.: +43 (0) 72 86 / 74 50 Fax.: +43 (0) 72 86 / 74 50 - 210 *E-Mail: oekofen@pelletsheizung.at www.oekofen.com* 

© by ÖkoFEN Forschungs- und EntwicklungsgesmbH Technische Änderung vorbehalten

# Inhaltsverzeichnis

| 1  | Sehr geehrter Kunde!4 |                                           |                 |  |  |  |
|----|-----------------------|-------------------------------------------|-----------------|--|--|--|
| 2  | Aufba                 | u der Sicherheitshinweise                 | 5               |  |  |  |
| 3  | Das To                | ouch Bedienteil                           | 6               |  |  |  |
|    | 3.1                   | Einstellen von Sprache, Datum und Uhrzeit | 6               |  |  |  |
|    | 3.2                   | Die Bedienelemente und ihre Funktion      | 8               |  |  |  |
|    | 3.3                   | Das Startmenü                             |                 |  |  |  |
|    | 3.4                   | Erweiterter Modus                         | 12              |  |  |  |
|    | 3.5                   | Das Hauptmenü                             | 12              |  |  |  |
| 4  | Betrie                | bsarten                                   | 13              |  |  |  |
| 5  | Somm                  | ner – Winter Umschaltbutton               | 14              |  |  |  |
| 6  | Heizk                 | reis                                      | 15              |  |  |  |
| -  | 6.1                   | Zeitprogramm Heizkreis                    |                 |  |  |  |
|    | 6.2                   | Messwerte Heizkreis                       |                 |  |  |  |
|    | 6.3                   | Solares Heizen                            |                 |  |  |  |
|    | 6.4                   | Partyprogramm                             |                 |  |  |  |
|    | 6.5                   | Urlaubsprogramm                           | 20              |  |  |  |
|    | 6.6                   | Heizkurve und Heizgrenzen                 | 21              |  |  |  |
| 7  | Warm                  | wasser                                    | 23              |  |  |  |
| 8  | Zirkul                | ationspumpe                               | 25              |  |  |  |
| 0  | Solar                 |                                           |                 |  |  |  |
| 9  | <b>301ar</b> .        | Salar Masswarta                           | <b>20</b><br>26 |  |  |  |
|    | 9.1                   | Solarkrais                                | 20<br>27        |  |  |  |
|    | 93                    | Solar Frtragsmessung                      | 27<br>29        |  |  |  |
| 10 | Deller                |                                           |                 |  |  |  |
| 10 |                       | Ratricheart Dellematic                    | <b>3U</b><br>70 |  |  |  |
|    | 10.1                  | Moscworto                                 |                 |  |  |  |
|    | 10.2                  | Sperrzeiten                               |                 |  |  |  |
|    | 10.5                  | Außentemperaturregelung                   |                 |  |  |  |
|    | 10.4                  | Dauereinschub                             |                 |  |  |  |
|    | 10.6                  | l eistungsbrand                           |                 |  |  |  |
|    | 10.7                  | Umschalteinheit                           |                 |  |  |  |
|    | 10.8                  | Reinigung                                 |                 |  |  |  |
|    | 10.9                  | Füllstand                                 |                 |  |  |  |
|    | 10.10                 | Saugturbine                               |                 |  |  |  |
| 11 | Messv                 | verte                                     |                 |  |  |  |
|    | 11.1                  | Anlage                                    | 40              |  |  |  |
|    | 11.2                  | Datenlog                                  | 40              |  |  |  |
| 12 | Wette                 | r                                         |                 |  |  |  |
| 13 | Öko M                 | 1odus                                     | 43              |  |  |  |
| 14 | Smart                 | PV (ontional)                             | 45              |  |  |  |
| 15 | Allgo                 | noinas                                    | ۰۰ ۱۵<br>۸۶     |  |  |  |
| 15 | 15 1                  | Startseite                                | <b>40</b><br>46 |  |  |  |
|    | 15.7                  | Die Funktion Schornsteinfeger             | 40.<br>17       |  |  |  |
|    | 15 3                  | Länder                                    | 4747<br>۸7      |  |  |  |
|    | 15.4                  | Software                                  | 47<br>Д9        |  |  |  |
|    | 15.5                  | Speichern                                 | 49<br>Д9        |  |  |  |
|    | 15.6                  | Laden                                     |                 |  |  |  |
|    | 15.7                  | ModBUS                                    |                 |  |  |  |
|    | 15.8                  | E-Mail                                    |                 |  |  |  |
|    | 15.9                  | IP Config                                 | 53              |  |  |  |
|    |                       | -                                         |                 |  |  |  |

### 1 Sehr geehrter Kunde!

Herzlichen Dank für Ihr Vertrauen. Mit diesem Qualitätsprodukt aus dem Hause ÖkoFEN erhalten Sie ein innovatives Produkt mit modernster Technik. ÖkoFEN ist der Spezialist für Pelletsheizungen und steht für modernes, effizientes Heizen mit umweltfreundlicher und erneuerbarer Energie aus Holzpellets.

- Diese Anleitung hilft Ihnen das Gerät sicher, sachgerecht und wirtschaftlich zu bedienen.
- Lesen Sie die Anleitung ganz durch und beachten Sie die Sicherheitshinweise.
- Bewahren Sie alle mit diesem Gerät gelieferten Unterlagen auf, damit Sie sich bei Bedarf informieren können. Geben Sie die Unterlagen, bei einer Weitergabe des Geräts zu einem späteren Zeitpunkt mit.
- Die Montage und Inbetriebnahme muss ein autorisierter Installateur/Heizungsbauer durchführen.
- Bei weiteren Fragen, wenden Sie sich bitte an Ihren autorisierten Fachberater.

ÖkoFEN schreibt die Entwicklung von neuen Produkten ganz groß. Unsere F&E Abteilung stellt immer wieder Bewährtes in Frage und arbeitet laufend an Verbesserungen. Dadurch sichern wir unseren Technologievorsprung.

Für unsere Produkte erhielten wir schon mehrfach Auszeichnungen im In- und Ausland. Unsere Produkte erfüllen die europäischen Anforderungen hinsichtlich Qualität, Effizienz und Emissionen.

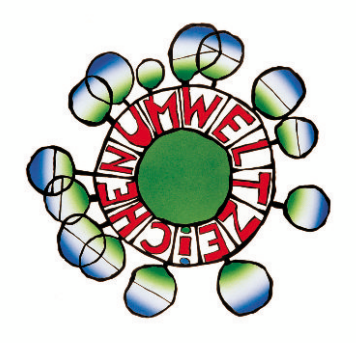

### 2 Aufbau der Sicherheitshinweise

Die Sicherheitshinweise sind durch Symbole und Signalworte gekennzeichnet

#### Aufbau der Sicherheitshinweise

- 1. Verletzungsrisiko
- 2. Folgen der Gefahr
- 3. Vermeidung der Gefahr

#### \Lambda GEFAHR

"GEFAHR" warnt vor gefährlichen Situationen, bei denen schwere Verletzungen oder der Tod die Folge sind.

► Hinweise zur Beseitigung dieser Gefahr beachten!

#### 

"WARNUNG" warnt vor gefährlichen Situationen, bei denen schwere oder tödliche Verletzungen die Folge sein können.

► Hinweise zur Beseitigung dieser Gefahr beachten!

#### **AVORSICHT**

"VORSICHT" warnt vor gefährlichen Situationen, bei denen Schäden an Mensch und Maschine die Folge sein können.

► Hinweise zur Beseitigung dieser Gefahr beachten!

#### ACHTUNG

"ACHTUNG" gibt Ihnen Handlungsempfehlungen, deren Missachtung keine Personenschäden zur Folge haben. Befolgen Sie die Handlungsempfehlungen, um Sachschäden und Probleme zu vermeiden!

# 3 Das Touch Bedienteil

Das Farbdisplay ist von einer Designfolie mit Logo umrandet. Die Bedienung erfolgt mittels Fingerdruck auf das Touch-Display.

### 3.1 Einstellen von Sprache, Datum und Uhrzeit

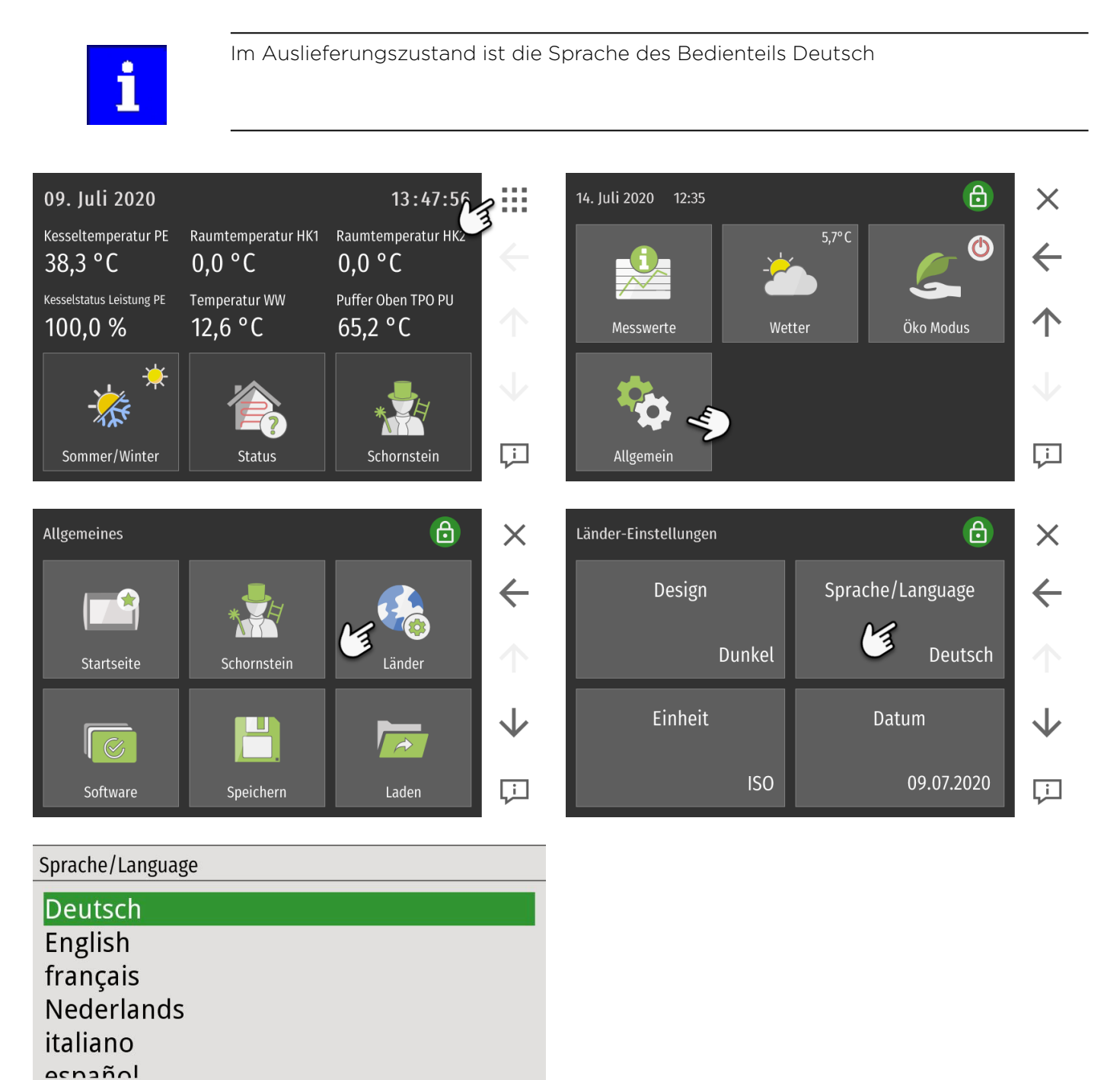

×

| Einstellen des Datums |                  |              |              |   |             |   |
|-----------------------|------------------|--------------|--------------|---|-------------|---|
| Länder-Einstellungen  |                  | ×            | Datum        |   |             |   |
| Design                | Sprache/Language | 4            |              | 7 | 8           | 9 |
| J                     |                  |              | 14 <b>07</b> | 4 | 5           | 6 |
| Dunkel                | Deutsch          | $\uparrow$   | 2020         | 1 | 2           | 3 |
| Einheit               | Datum            | $\checkmark$ |              |   | 0           |   |
| ISO                   | 09.07.2020       | Ţ            | ×            | > | <b>(-</b> \ | / |

### Einstellen der Uhrzeit

| Länder-Einstellungen | G          | ×            |
|----------------------|------------|--------------|
| Einheit              | Datum      | <b>←</b>     |
| ISO                  | 14.07.2020 | $\uparrow$   |
| Uhrzeit              | Zeitzonen  | $\downarrow$ |
| 12:41:49             | Ein        | Ļ            |

| Uhrzeit |   |    |   |  |
|---------|---|----|---|--|
|         | 7 | 8  | 9 |  |
| 13 46   | 4 | 5  | 6 |  |
|         | 1 | 2  | 3 |  |
|         |   | 0  |   |  |
| ×       |   | E. | / |  |

### 3.2 Die Bedienelemente und ihre Funktion

#### **Die Navigations-Icons**

....

Über dieses Symbol gelangen Sie ins Hauptmenü.

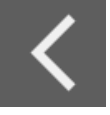

Über den waagrechten Pfeil nach links gelangen Sie einen Schritt zurück.

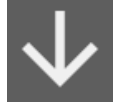

Über den Pfeil nach unten gelangen Sie zu weiteren Informationszeilen in diesem Menüpunkt.

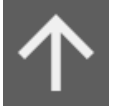

Über den Pfeil nach oben gelangen Sie zu weiteren Informationszeilen in diesem Menüpunkt.

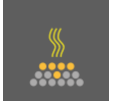

Sie gelangen zu dem jeweiligen Menüpunkt.

Mindestlaufzeit

Sie gelangen zu den Einstellungen des Parameters.

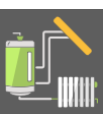

Wenn eine Funktion für einen bestimmten Heizkreis aktiviert ist, wird dieser durch ein Symbol am rechten oberen Rand des Icons gekennzeichnet.

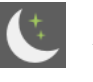

Absenken

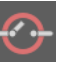

Warten auf Externe Anforderung - Aus

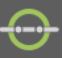

Externe Anforderung aktiv und Ein

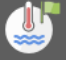

Warmwasser Vorrang

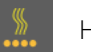

Heizen

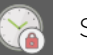

Sperrzeit

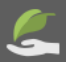

Öko Modus

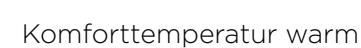

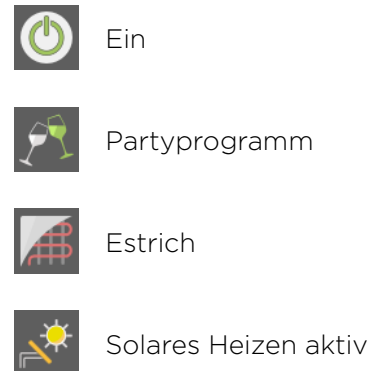

Aus

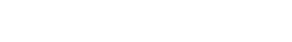

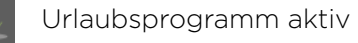

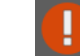

Öko Modus inaktiv

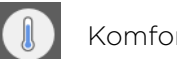

Komforttemperatur kalt

#### Die Navigations-Icons

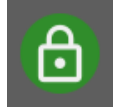

Erscheint dieses Schlüsselsymbol im Hauptmenü, ist die Codeebene für den Servicetechniker freigeschaltet.

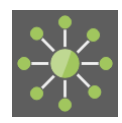

Wird dieses Symbol angezeigt, ist die Funktion ModBus aktiviert.

Anzeigename

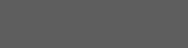

Passen Sie den Anzeigenamen des jeweiligen Menüs an.

#### Der Nummernblock

Der Uhrzeit und Datumsblock

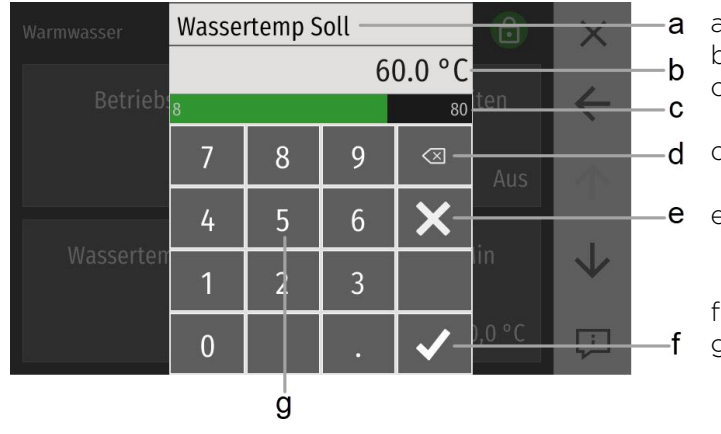

- a) Parameterbezeichnung
- b) Parameterwert mit Einheit
- c) Min/Max Wert Werte außerhalb dieses Bereichs werden nicht übernommen.
- d) Löschen der Zahleneingabe pro Berührung löschen Sie ein Stelle.
- e) Abbrechen Sie gelangen zurück zum Menüpunkt. Eine Eingabe eines neuen Wertes wurde nicht übernommen.
- f) Bestätigen
- g) Zahlenfeld dient zur Eingabe des Wertes innerhalb des Min/Max Bereichs.

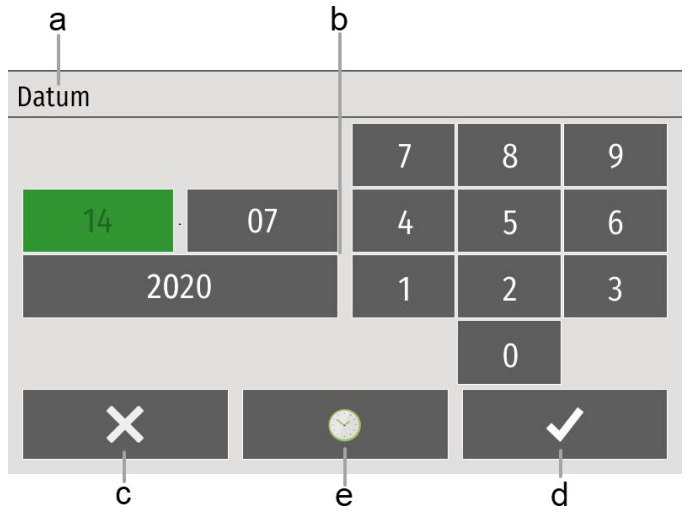

- a) Parameterbezeichnung
- b) Einstellbare Uhrzeit oder Datum
- c) Abbrechen
- d) Bestätigen
- e) Übernahme der aktuellen Uhrzeit (nur bei bestehender Internetverbindung)

#### Die Textauswahl

| Warmwasser  | Ð                 | $\times$ |    |
|-------------|-------------------|----------|----|
| Détrickéent | Tinnel Auflemiter |          |    |
| Betriebsart |                   |          | a  |
| Aus         | 3 <u></u>         |          | -b |
| Auto        |                   |          |    |
| Ein         |                   |          |    |
| ×           | ✓                 |          |    |

- a) Parameterbezeichnung
- b) Statustexte Die Anzahl der Statustexte ist je nach Parameter unterschiedlich.

 Wählen Sie einen Statustext und bestätigen Sie die
 Auswahl. Das Einstellmenü schließt dann automatisch und der gewählte Statustext erscheint dann im Feld des Menüpunkts.

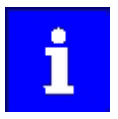

Bei geöffnetem Fenster sind dahinterliegende Navigations-Icons, Menüpunkte und Parameterfelder aktiv und Sie gelangen bei Berühren direkt dorthin.

### 3.3 Das Startmenü

In der Startmaske werden die eingestellten Favoriten sowie die aktuelle Uhrzeit und das Datum angezeigt. Durch längeres Drücken auf einen Favoriten kann die Startseite angepasst werden.

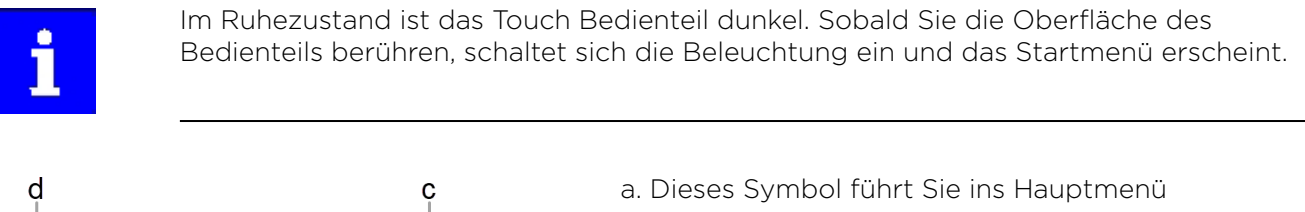

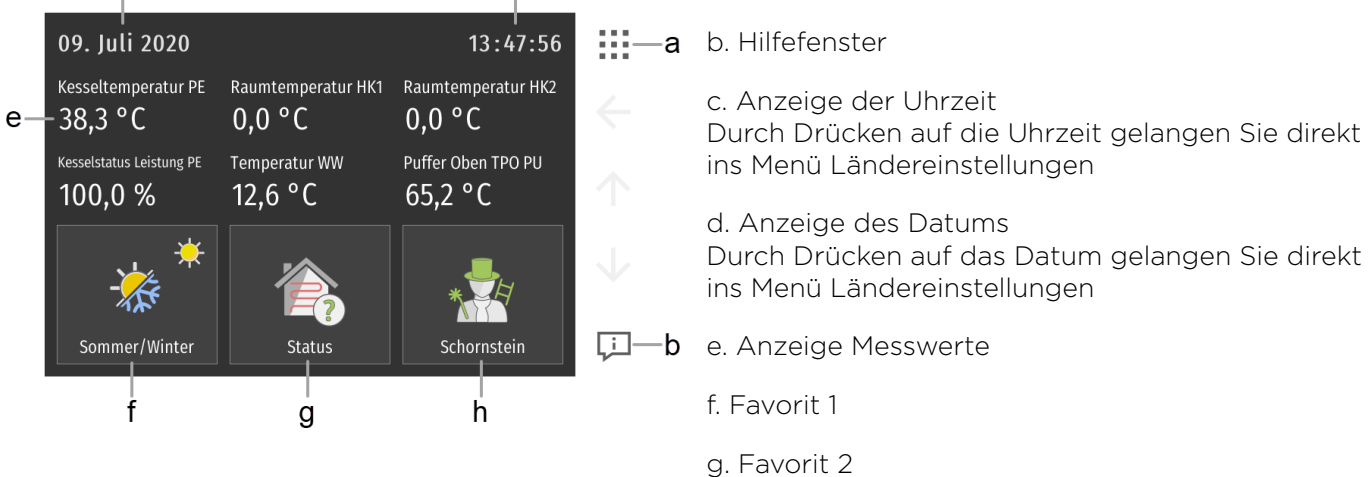

h. Favorit 3

11

### 3.4 Erweiterter Modus

Je nachdem ob der erweiterte Modus aktiviert oder deaktivert ist, werden die verschiedenen Menüpunkte angezeigt.

| Erweiterter Modus aktiviert | Erweiterter Modus deaktiviert |
|-----------------------------|-------------------------------|
| 6                           | 6                             |
| Betriebsart                 | Sommer / Winter               |
| Sommer / Winter             | Systemstatus                  |
| Systemstatus                | Heizkreis                     |
| Heizkreis                   | Warmwasser                    |
| Warmwasser                  | Wetter                        |
| Pellematic                  | Smart PV                      |
| Messwerte                   | Allgemein                     |
| Wetter                      |                               |
| Öko Modus                   |                               |
| Smart PV                    |                               |
| Allgemein                   |                               |

### 3.5 Das Hauptmenü

Anzeige aller Funktionen die im System vorhanden sind.

Im Hauptmenü sehen Sie alle Untermenüs. Mittels Fingerdruck auf ein Icon gelangen Sie in das jeweilige Untermenü.

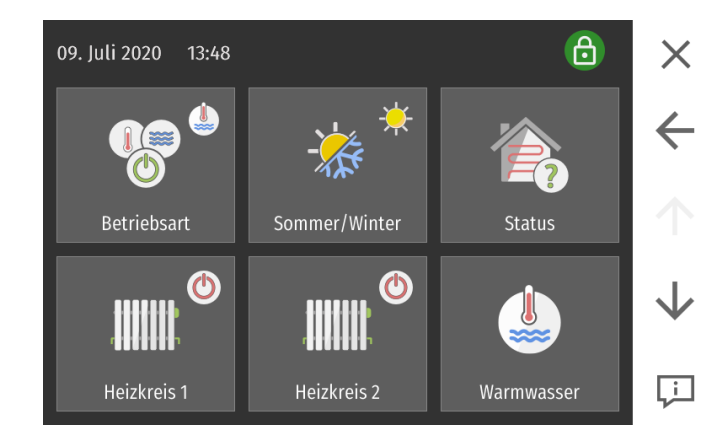

Anzeige aller Funktionen die im System vorhanden sind.

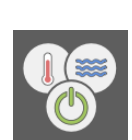

4

Im Menüpunkt Betriebsarten sehen Sie die Betriebsart Ihrer Heizungsanlage und die Betriebsart der Heizkreise, Warmwasser und Solar.

#### Der Menüpunkt Betriebsart befindet sich im Hauptmenü.

**Betriebsarten** 

| Betriebsarten                 |                    |              | Übersicht der <b>Betriebsarten</b>                                                                               |
|-------------------------------|--------------------|--------------|----------------------------------------------------------------------------------------------------|
| Anlage<br>Warmwasser          | Heizkreis 1<br>Aus | <b>←</b>     | <ul> <li>Anlage</li> <li>Heizkreis 1-6</li> <li>Warmwasser 1-3</li> <li>Solar 1-3</li> <li>Pellematic</li> </ul> |
| Heizkreis 1<br>Solares Heizen | Heizkreis 2        | $\checkmark$ | Sie können die Betriebsarten wählen und einstellen.                                                              |
| Aus                           | Aus                | Ţ            |                                                                                                    |
| Anlage                        | <b>Is</b> Die eing | estellte     | Betriebsart der Heizkreise und des Warmwassers ist                                                               |

 Auto
 Die eingestellte Betriebsart der Heizkreise und des Warmwassers ist aktiv.

Warmwasser Die eingestellte Betriebsart des Warmwassers ist aktiv. Die eingestellte Betriebsart der Heizkreise ist inaktiv.

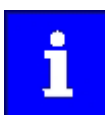

Die Betriebsarten Heizkreis, Warmwasser, Solar und Pellematic sind in den jeweiligen Kapiteln beschrieben.

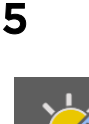

# Sommer - Winter Umschaltbutton

Mit dieser Funktion können Sie im Frühling und Herbst ganz einfach zwischen Sommer- und Wintermodus hin und her schalten. Im Wintermodus werden die Heizkreise auf die gewünschten Temperaturen erwärmt und das Warmwasser nach dem eingestellten Zeitprogramm bereitgehalten. Im Sommermodus wird nur Warmwasser produziert und alle Heizkreise sind ausgeschaltet.

#### Der Menüpunkt Sommer / Winter befindet sich im Hauptmenü.

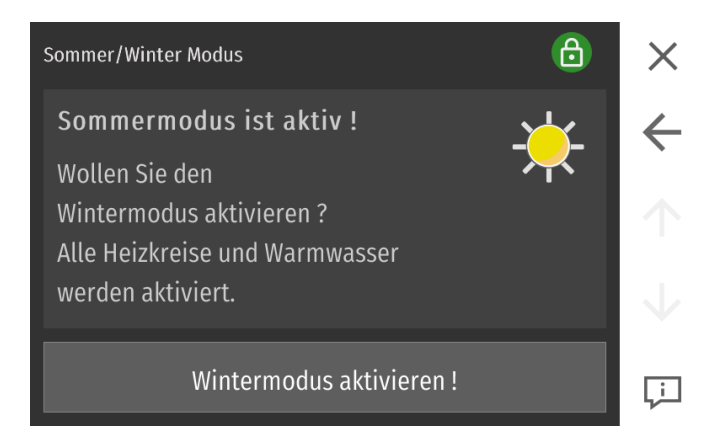

Die Betriebsart der Anlage wechselt im Sommer von Auto auf Warmwasser und im Winter von Warmwasser auf Auto.

# 6 Heizkreis

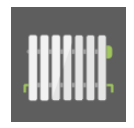

Hier können Einstellungen wie die Auswahl der Betriebsart, die gewünschte Raumtemperaturen und das Zeitprogramm am ausgewählten Heizkreis vorgenommen werden. Zusätzlich werden im Punkt "Messwerte" die wichtigsten Informationen zum Heizkreis dargestellt.

#### Der Menüpunkt Heizkreis befindet sich im Hauptmenü.

| Heizkreis 1       | €               | X            |
|-------------------|-----------------|--------------|
| Betriebsart       | Raumtemp Heizen | ÷            |
| Auto              | 22,0 °C         | $\uparrow$   |
| Raumtemp Absenken | Anzeigename     | $\downarrow$ |
| 18,0 °C           | Heizkreis 1     | Ļì           |

| Betriebsart                         | Wählen Sie die gewünschte Betriebsart vom ausgewählten Heizkreis.                     |                                                                                                    |  |  |
|-------------------------------------|---------------------------------------------------------------------------------------|----------------------------------------------------------------------------------------------------|--|--|
|                                     | Aus                                                                                   | Nur die Frostschutzfunktion ist aktiv.                                                                                                    |  |  |
|                                     | Auto                                                                                  | Der Heizkreis startet in den Heizzeiten entsprechend der Raum-Soll-<br>temperatur.                                                                 |  |  |
|                                     | Heizen                                                                                | Der Heizkreis heizt je nach Außentemperatur entsprechend der<br>Raum-Solltemperatur.                                                               |  |  |
|                                     | Absenken                                                                              | Der Kessel heizt je nach Außentemperatur entsprechend der<br>Absenktemperatur.                                                                     |  |  |
|                                     | Sie können die<br>ist. Für alle Be                                                    | e Betriebsart nur verändern, wenn die Betriebsart der <b>Anlage</b> auf <b>Auto</b><br>triebsarten gelten die Heizgrenzen und Vorlauftemperaturen. |  |  |
| Raumtemp Heizen                     | Stellen Sie die                                                                       | gewünschte Raum-Solltemperatur ein.                                                                                                    |  |  |
| Raumtemp Absenken                   | Wählen Sie die<br>ten).                                                               | e Absenktemperatur-Soll (= Minimaltemperatur außerhalb der Heizzei-                                                                                |  |  |
| Fernbedienung<br>Standby Helligkeit | Anpassung der Helligkeit der LEDs auf der analogen Fernbedienung.                     |                                                                                                    |  |  |
| Öko Modus                           | Je nach einges<br>einer Schönwe                                                       | stellter Stufe wird der Sollwert der Heizkreis-Vorlauftemperatur bei<br>etterprognose um 0,5 bis 1,5° C verringert.                                |  |  |
|                                     | Aus                                                                                   | Öko Modus inaktiv.                                                                                                    |  |  |
|                                     | Komfort                                                                               | Eingestellte Solltemperatur minus 0,5° C                                                                                                    |  |  |
|                                     | Minimum                                                                               | Eingestellte Solltemperatur minus 1° C                                                                                                    |  |  |
|                                     | Ökologisch                                                                            | Eingestellte Solltemperatur minus 1,5° C                                                                                                    |  |  |
| Fernbedienung                       | Aus                                                                                   | Keine Sperre der Fernbedienung                                                                                                    |  |  |
| Tastensperre                        | Betriebsart                                                                           | Ändern der Betriebsart gesperrt                                                                                                    |  |  |
|                                     | Alles                                                                                 | Alle Funktionen der Fernbedienung sind gesperrt                                                                                                    |  |  |
| Zeitauswahl                         | Aktivieren Sie <b>Zeit 1</b> (= Zeitprogramm 1) und <b>Zeit 2</b> (= Zeitprogramm 2). |                                                                                                    |  |  |

6.1 Zeitprogramm Heizkreis

Erstellen eines Zeitprogramms für die Aktivierung des Heizkreises an unterschiedlichen Wochentagen. Pro Tag können bis zu 3 Zeitbereiche erstellt werden. Das Zeitprogramm gilt für die Betriebsart "Auto".

Zeit 1 (= Zeitprogramm 1) und Zeit 2 (= Zeitprogramm 2) sind im Menü des Heizkreises.

#### Der Menüpunkt Zeitpgrogramm befindet sich im Menü Heizkreis.

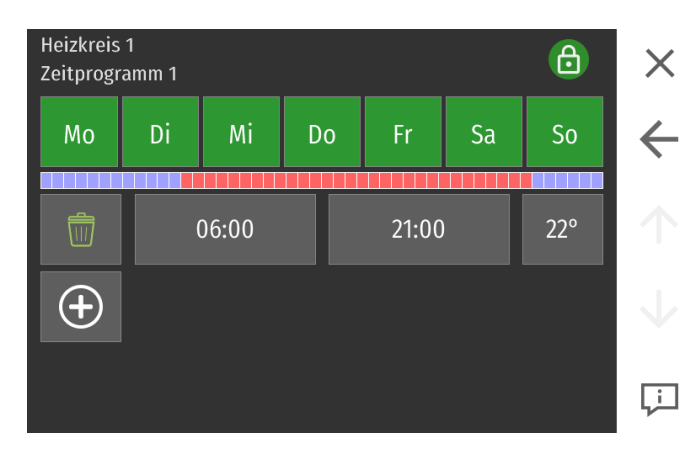

Im Zeitprogramm Heizkreis legen Sie die Heizzeiten fest.

- 1. Zur Eingabe der Heizzeiten wählen Sie zuerst das Zeitprogramm 1.
- 2. Wählen Sie die Heiztage aus, für die jeweils die gleichen Heizzeiten festgelegt werden sollen. Die aktivierten Tage sind grün hinterlegt.
- 3. Geben Sie die Heizzeiten für diese Heiztage (z.B.: Mo Do) ein.
- 4. Mit 👽 weisen Sie weiteren Tagen Heizzeiten zu.
- 5. Wählen Sie weitere Heiztage aus und geben Sie die Heizzeiten für die gewählten Tage an.
- 6. Mit 👽 gelangen Sie zu den verbleibenden Tagen.
- Weisen Sie die Heizzeiten zu. Zusätzlich gibt es die Möglichkeit die "Raumtemp Heizen" im definierten Zeitbereich um 1 Grad zu erhöhen bzw. zu verringern. Zum Erhöhen bzw. Verringern der Temperatur klicken Sie einmal bzw. zweimal auf die angezeigte Temperatur.
- 8. Mit ▲ und ▶ wechseln Sie zwischen den Heizblöcken. Sie können auch im Nachhinein Heiztage im Heizblock deaktivieren und in einem anderen aktivieren.
- 9. Mit 📓 stellen Sie alle Heizzeiten in der Zeile und darunter auf O.
- Um das Zeitprogram 2 festzulegen, gehen Sie mit ▲ zurück. Wählen Sie Zeit 2. Für jeden Heizkreis gibt es 2 Zeitprogramme. Sie können 2 Zeitprogramme programmieren. Im Menüpunkt Zeitauswahl können Sie Zeit 1 oder Zeit 2 aktivieren.

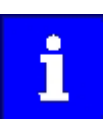

Es sind keine tagesübergreifenden Zeiten (z.B. 23:00 – 01:00 Uhr) einstellbar.

### 6.2 Messwerte Heizkreis

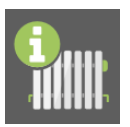

Infoseite der Heizkreise mit den aktuellen Ist- und Solltemperaturen. Anzeige der Vorlauftemperaturen, der Raumtemperaturen sowie Status der Heizkreispumpen bzw. der Mischer.

Der Menüpunkt Messwerte Heizkreis befindet sich im Menü Heizkreis.

| Heizkreis          |          | 健      | ×             |
|--------------------|----------|--------|---------------|
|                    | Ist      | Soll   |               |
| Außentemperatur    | 52,0 ° C |        | $\overline{}$ |
| HK1 Pumpe          | 0 %      |        |               |
| HK1 Umschaltventil | Aus      |        |               |
| HK1 Vorlauftemp    | 11,9 °C  | 8,0 °C |               |
| HK1 Raumtemperatur | 25,9 °C  | 8,0 °C | $\mathbf{V}$  |
| HK1 Pumpe          | Aus      |        |               |
| HK1 Mischer        | Aus      |        | Ļ             |

Sie sehen alle dem Heizkreis zugehörigen Messwerte:

- Ist-Werte
- Soll-Werte
- Eingänge (Fühler und Sensoren)
- Ausgänge (Pumpen, Mischer und Motoren)

| Außentemperatur   | Aktuelle Außentemperatur.                         |
|-------------------|---------------------------------------------------|
| Kesseltemperatur  | Aktuelle Kesseltemperatur.                        |
| PU TPO            | Aktuelle Temperatur Pufferfühler Oben.            |
| PU TPM            | Aktuelle Temperatur Pufferfühler Mitte.           |
| PU Pumpe          | Aktuelle Leistung der Pufferladepumpe in Prozent. |
| Zubringerpumpe    | Statusanzeige (Ein/Aus) Zubringerpumpe.           |
| Vorlauftemperatur | Anzeige der Vorlauftemperatur.                    |
| Raumtemperatur    | Anzeige der Raumtemperatur.                       |
| Pumpe             | Statusanzeige (Ein/Aus) Pumpe.                    |
| Mischer           | Statusanzeige (Auf/Aus/Zu) Mischer.               |

### 6.3 Solares Heizen

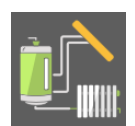

Die Funktion "Solares Heizen" dienst zur Nutzung der überschüssigen Wärme im Puffer, z.B zur Erwärmung eines Schwimmbads oder eines Kellerraumes.

Beachten Sie: Die Funktion "Solares Heizen" ist nur verfügbar, wenn der Heizkreis oder Warmwasser dem Puffer zugewiesen sind.

| Betriebsart                                                                                                 | Aus                                               | Solares Heizen ist deaktiviert.                                                                                                    |
|----------------------------------------------------------------------------------------------------|---------------------------------------------------|----------------------------------------------------------------------------------------------------|
|                                                                                                    | Ökologisch:                                       | Solares Heizen ist nur bei Schönwetterprognose aktiv.                                                                                                    |
|                                                                                                    | Ein                                               | Solares Heizen ist aktiv.                                                                                                    |
| Modus                                                                                                    | Zeitpro-<br>gramm                                 | lst während des gewünschten Zeitprogramm die Puffertemp über<br>der definierten Einschalttemperatur, wird die Funktion Solares Hei-<br>zen ausgeführt, bis die Abschalttemperatur unterschritten wird.                                                                                                    |
|                                                                                                    | Solarpumpe                                        | Solares Heizen wird nur ausgeführt, wenn die ausgewählte Solar-<br>pumpe aktiv ist und die Puffertemperatur hat die definierte Ein-<br>schalttemperatur überschritten.<br>die Funktion Solares Heizen wird deaktiviert sich, sobald die Solar-<br>pumpe ausschaltet oder die Puffertemperatur die Abschalttempera-<br>tur unterschreitet. |
| Solarkreis<br>Beachten Sie: Der Menüpunkt "Solarkreis" wird nur angezeigt<br>"Solarpumpe" ausgewählt wurde. |                                                   | chkeit eines im System vorhandenen Solarkreises.<br>Der Menüpunkt "Solarkreis" wird nur angezeigt, wenn der Modus<br>ausgewählt wurde.                                                                                                    |
| Einschalttemperatur                                                                                         | Beim Erreichen<br>Die minimalen<br>Es werden hier | n der Einschalttemperatur wird Solares Heizen aktiviert.<br>Werte berechnen sich aus Warmwassertemperatur plus Hysterese.<br>rfür die Werte vom Pufferfühler Oben verwendet.                                                                                                    |
| Abschalttemperatur                                                                                          | Beim Erreicher<br>Die maximaler<br>Es werden hier | n der Abschalttemperatur wird Solares Heizen deaktiviert.<br>n Werte berechnen sich aus Warmwassertemperatur plus Hysterese.<br>rfür die Werte vom Pufferfühler Oben verwendet.                                                                                                    |
| Vorlauftemperatur                                                                                           | lst die Funktio<br>geregelt.                      | n Solares Heizen aktiv, wird auf die eingestellte Vorlauftemperatur                                                                                                    |
| Heizmodus                                                                                                   | Je nach einges<br>eine fixe Vorla<br>aktiv ist.   | stelltem Modus (Vorlauftemperatur oder Raumtemperatur), wird auf<br>uftemperatur bzw. Raumtemperatur geregelt, sobald Solars Heizen                                                                                                    |
| Raumtemp Heizen                                                                                             | Ist die Funktio<br>gelt.<br>Sobald die Rau        | n Solares Heizen aktiv, wird auf die eingestellte Raumtemperatur gere-<br>umtemperatur erreicht ist, wird Solares Heizen gestoppt.                                                                                                    |

### 6.4 Partyprogramm

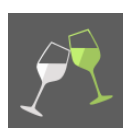

Das Partyprogramm verlängert die Heizzeit einmalig, ohne die Heizzeiten zu verändern.

#### Das Partyprogramm befindet sich im Menü Heizkreis.

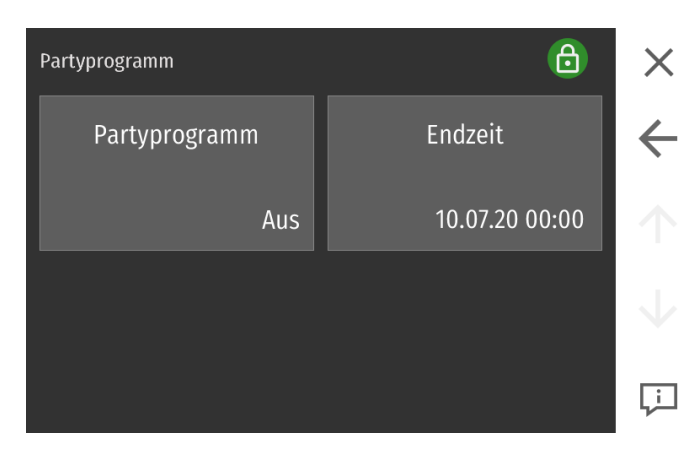

Geben Sie die Uhrzeit ein, bis wann zur **Raumtemperatur Heizen** geheizt werden soll. Aktivieren Sie das Partyprogramm. Die Heizzeit verlängert sich bis zur eingegebenen Uhrzeit. Danach deaktiviert sich das Partyprogramm automatisch.

### 6.5 Urlaubsprogramm

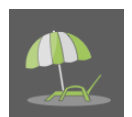

Das **Urlaubsprogramm** setzt die Heizzeiten außer Kraft und heizt für den eingegebenen Zeitraum auf das eingegebene Temperaturniveau.

#### Das Urlaubsprogramm befindet sich im Menü Heizkreis.

| Urlaubsprogramm | <u> </u>        | ×            |
|-----------------|-----------------|--------------|
| Urlaubsprogramm | Raumtemp Urlaub | ~            |
| Aus             | 15,0 °C         | $\uparrow$   |
| Beginn          | Ende            | $\downarrow$ |
| 09.07.20 13:00  | 10.07.20 12:00  | Ţ            |

Geben Sie die Raumtemperatur ein, auf die in Ihrer Abwesenheit das Gebäude geheizt werden soll.

Geben Sie die Abreise (= Startdatum) und Rückkehr (= Enddatum) ein und aktivieren Sie das Urlaubsprogramm.

Beachten Sie: Um in ein bereits temperiertes Gebäude zurückzukehren, müssen Sie einen Tag vor der Rückkehr als Enddatum eingeben.

#### 21

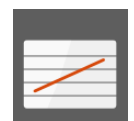

### 6.6 Heizkurve und Heizgrenzen

Bei der Inbetriebnahme passt der autorisierte Fachberater die Heizkurve, den Fußpunkt, die Heizgrenzen an die Gebäudesituation und die Hydraulik an. Wird die **Raumtemperatur-Soll** überschritten oder nicht erreicht, passen Sie mit der Heizkurve die Vorlauftemperaturen entsprechend der Außentemperatur an.

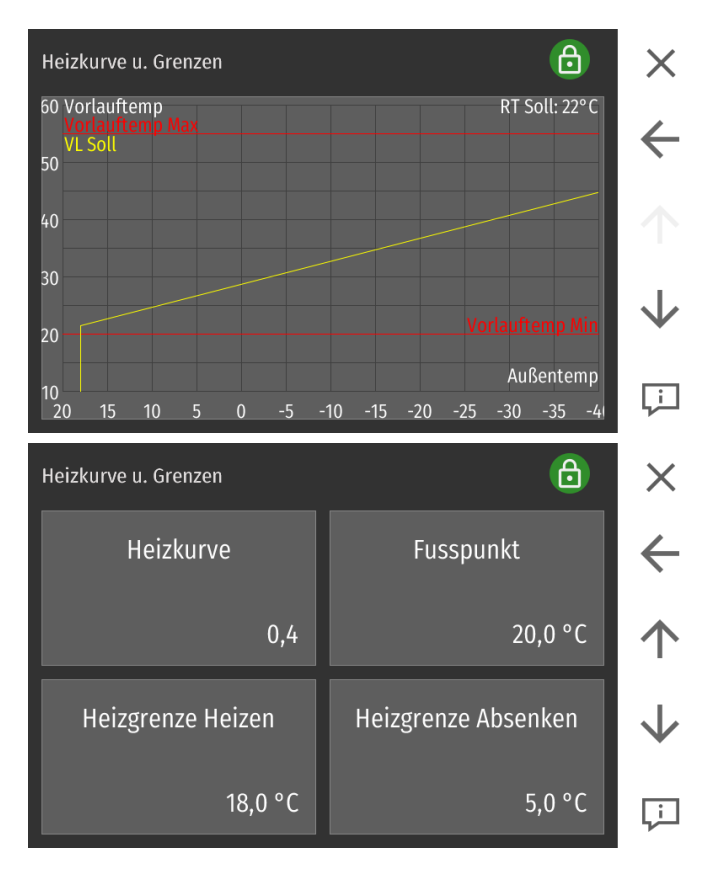

Der Menüpunkt Heizkurve und Heizgrenzen befindet sich im Menü Heizkreis.

Durch Drücken auf das Bedienteil können Sie die Werte für die Heizkurve und Heizgrenzen mit Hilfe der eingeblendeten Pfeile einstellen.

#### Anpassung der Heizkurve und des Fußpunktes an das Gebäude

Das Gebäude reagiert auf Anpassungen der Heizkurve nur sehr langsam. Nehmen Sie daher pro Tag max. eine Anpassung vor.

| Außentemperaturen | Raumtemperatur                      |                                    |  |
|-------------------|-------------------------------------|------------------------------------|--|
| am Tag            | zu warm                             | zu kalt                            |  |
| +5 bis +15° C     | Heizkurvenwert 0,2 größer stellen   | Heizkurvenwert 0,2 kleiner stellen |  |
|                   | Fußpunktwert um 5° C tiefer stellen | Fußpunktwert um 5° C höher stellen |  |
| -20 bis +5° C     | Heizkurvenwert 0,2 kleiner stellen  | Heizkurvenwert 0,2 größer stellen  |  |

| Heizkurve                      | Die Heizkurve beschreibt den Zusammenhang zwischen einer Außentemperatur und<br>der für einen Heizkreis zugehörigen Vorlauftemperatur.                                                                                                    |
|--------------------------------|----------------------------------------------------------------------------------------------------|
| Fusspunkt                      | Mit der Änderung des Fußpunktes sorgen Sie für eine Parallelverschiebung der Heiz-<br>kurve.                                                                                                    |
| Heizgrenze Heizen              | lst die gemittelte Außentemperatur (AT) höher als die eingestellte Temperatur,<br>schaltet der Heizkreis im Heizbetrieb ab.                                                                                                    |
| Heizgrenze Absenken            | lst die gemittelte Außentemperatur (AT) höher als die eingestellte Temperatur,<br>schaltet der Heizkreis im Absenkbetrieb ab.                                                                                                    |
| Vorhaltezeit                   | Die Vorhaltezeit gibt an, wie lange vor dem hinterlegten Zeitprogramm geheizt wird,<br>damit zu Beginn der Heizzeiten die eingestellte <b>Raumtemperatur Heizen</b> erreicht<br>wird.                                                                                                    |
| Raumfühlereinfluss             | Weicht die gemessene Raumtemperatur von der eingestellten Raumtemperatur-Soll<br>ab, korrigiert der Heizkreisregler mittels Raumfühlereinfluss die Vorlauftemperatur.<br>Der Raumfühlereinfluss gibt an, wieviel die Vorlauftemperatur angehoben oder<br>abgesenkt wird, damit die <b>Raumtemperatur-Soll</b> erreicht wird. |
| Raumtemp<br>Abschalthysterese  | Die Raumtemperatur Hysterese verhindert das Takten der Heizkreispumpe:<br>Wenn die <b>Raumtemperatur-Soll + Raumtemperatur Hysterese</b> erreicht ist, stoppt die<br>zugehörige Heizkreispumpe.<br>Wenn die <b>Raumtemperatur-Soll + Hysterese</b> fällt, schaltet die Heizkreispumpe ein.                                   |
| Raumtemp<br>Einschalthysterese |                                                                                                    |

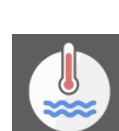

7

### Warmwasser

Hier können Einstellungen wie die Auswahl der Betriebsart, Wassertemp Soll und Zeitprogramm für Warmwasserbereitung vorgenommen werden. Zusätzlich werden im Punkt "Messwerte" die wichtigsten Informationen zum Warmwasser dargestellt.

#### Der Menüpunkt Warmwasser befindet sich im Hauptmenü.

| Warmwasser      | 6                  | X            |
|-----------------|--------------------|--------------|
| Betriebsart     | Einmal Aufbereiten | ←            |
| Auto            | Aus                | $\uparrow$   |
| Wassertemp Soll | Wassertemp Min     | $\checkmark$ |
| 60,0 °C         | 30,0 °C            | Ţ            |

| Betriebsart        | Aus                                           | Die Anlage erfüllt die Frostschutzfunktion und hält das Warmwasser<br>über 8° C.                                                                                                    |
|--------------------|-----------------------------------------------|----------------------------------------------------------------------------------------------------|
|                    | Auto                                          | Die Anlage erhitzt das Wasser innerhalb des Warmwasser- Zeitpro-<br>gramms auf die <b>Warmwasser-Solltemperatur</b> . Außerhalb des Zeit-<br>programms heizt die Anlage auf das <b>Wassertemperatur- Minimum.</b> |
|                    | Ein                                           | Die Anlage erhitzt das Warmwasser durchgehend auf die Warmwas-<br>ser-Solltemperatur.                                                                                                    |
|                    | Sie können die<br>Anlage auf Au               | e Betriebsart Warmwasser nur ändern, wenn die Betriebsart der<br>to ist.                                                                                                    |
| Einmal Aufbereiten | Das Warmwas                                   | ser wird einmalig auf die <b>Warmwasser-Solltemperatur</b> aufbereitet.                                                                                                    |
| Wassertemp Soll    | Stellen Sie die                               | gewünschte <b>Warmwassertemperatur</b> ein.                                                                                                    |
| Wassertemp Min     | Stellen Sie das<br>unter diesen W             | <b>Warmwassertemperatur-Minimum</b> ein. Die Wassertemperatur fällt nie<br>Vert, außer die Betriebsart <b>Warmwasser</b> ist auf <b>Aus</b> .                                                                     |
| Öko Modus          | Mit dem Öko N<br>Durch Absenko<br>Warmwasserb | 1odus kann der Einfluss der Wettervorhersage definiert werden.<br>en der Warmwassersolltemperatur soll ein Starten des Kessels zur<br>ereitung verhindert werden.                                                 |
|                    | Aus                                           | Öko Modus inaktiv.                                                                                                    |
|                    | Komfort                                       | Eingestellte Warmwassersolltemperatur wird um 5° C reduziert.                                                                                                    |
|                    | Minimum                                       | Eingestellte Warmwassersolltemperatur wird um 10° C reduziert.                                                                                                    |
|                    | Ökologisch                                    | Eingestellte Warmwassersolltemperatur wird um 15° C reduziert.                                                                                                    |
| Zeitauswahl        | Aktivieren Sie                                | Zeit 1 (= Zeitprogramm 1) oder Zeit 2 (= Zeitprogramm 2).                                                                                                    |
| Anzeigename        | Hier kann der ,<br>werden.                    | Anzeigename des jeweiligen Menüs (z.B. Warmwasser) angepasst                                                                                                    |
|                    | Im Warmwasse<br>fest.<br>Das Warmwas          | er Zeitprogramm legen Sie die Zeiten der Warmwasseraufbereitung<br>ser Zeitprogramm funktioniert gleich wie das Zeitprogramm Heizkreis.                                                                           |
|                    | Sie sehen alle o                              | dem Menü Warmwasser zugehörigen aktuellen Messwerte aufgelistet.                                                                                                    |

### Zirkulationspumpe 8

Die Zirkulationspumpe ermöglicht das sofortige Zapfen von Warmwasser an den Wasserhähnen.

Der Menüpunkt Zirkulationspumpe befindet sich im Hauptmenü (nur bei angeschlossenen Fühler).

| ZirkPumpe          | 6                  | ×            | Beachten<br>Eine Zirku |
|--------------------|--------------------|--------------|------------------------|
| Modus              | Abschalttemperatur | $\leftarrow$ | schließen              |
| Auto               | 55,0 °C            | $\uparrow$   |                        |
| Einschalthysterese | Pumpenfreigabetemp | $\checkmark$ |                        |
| 5,0 K              | 30,0 °C            | ĻÌ           |                        |
| ے<br>Modus         | us Zirkulatio      | onspum       | npe inaktiv            |

#### Sie:

Ilationspumpe und eine Zubringerpumpe sich gegenseitig aus.

|                    | Auto                                     | Temperaturregelung innerhalb des Zeitprogrammes                                                                     |
|--------------------|------------------------------------------|----------------------------------------------------------------------------------------------------|
| Abschalttemperatur | Erreicht der R<br>die Pumpe ab           | ücklauffühler der Zirkulationspumpe die <b>Abschalttemperatur</b> , schaltet                                        |
| Einschalthysterese | Fällt die Rück<br><b>rese</b> , schaltet | auftemperatur unter die <b>Abschalttemperatur</b> minus <b>Einschalthyste-</b><br>die Zirkulationspumpe wieder ein! |
| Zeitauswahl        | Wählen Sie da                            | is Zeitprogramm 1 oder 2.                                                                                           |
| Anzeigename        | Hier kann der<br>passt werden.           | Anzeigename des jeweiligen Menüs (z.B. Zirkulationspumpe) ange-                                                     |
|                    | Sie sehen alle                           | der Zirkulationspumpe zugehörigen aktuellen Messwerte.                                                              |

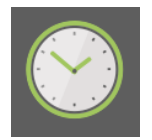

Im Zeitprogramm Zirkulationspumpe legen Sie die Laufzeiten der Zirkulationspumpe fest. Das Zirkulationspumpe Zeitprogramm funktioniert gleich wie das Zeitprogramm Heizkreis.

#### Solar 9

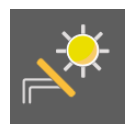

Solar umfasst alle für die Solaranlage relevanten Parameter und Einstellungen. Es können bis zu 6 Solarkreise vorkommen.

Solar hat folgende Menüpunkte:

Messwerte Solar Solarkreis 1-6

Ertragsmessung

#### Der Menüpunkt Solar befindet sich im Hauptmenü.

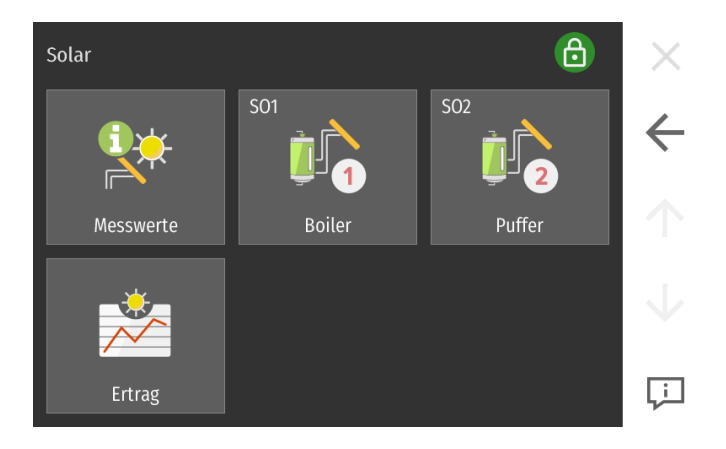

#### 9.1 **Solar Messwerte**

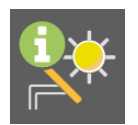

Übersicht aller aktuellen Messwerte.

Der Menüpunkt Solar Messwerte befindet sich im Menü Solar.

| Solar               |          | 6    | $\times$     |
|---------------------|----------|------|--------------|
|                     | lst      | Soll |              |
| SO Kollektortemp    | 69,7 ° C |      | $\leftarrow$ |
| SO Speicher Unten 1 | 46,9 ° C |      |              |
| SO Speicher Unten 2 | 0,0 ° C  |      |              |
| SO Pumpe 1          | 100 %    |      |              |
| SO Pumpe 2          | 0 %      |      | $\mathbf{V}$ |
| SE1 Vorlauftemp     | 0,0 °C   |      |              |
| SE1 Rücklauftemp    | 0,0 °C   |      | Ļ            |

Sie sehen alle Solar zugehörigen aktuellen Messwerte:

- Ist-Werte
- Soll-Werte .

- Eingänge (Fühler und Sensoren) •
- Ausgänge (Pumpen, Mischer und Motoren) •

Siehe Kapitel Messwerte Heizkreis

### 9.2 Solarkreis

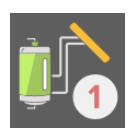

Einstellungen im Menü Solarkreis.

Der Menüpunkt Solarkreis 1 und 2 befindet sich im Hauptmenü.

| Boiler SO1        | G                           | ×            |
|-------------------|-----------------------------|--------------|
| Betriebsart       | Solar kühlen<br>Betriebsart | ÷            |
| Ein               | Aus                         | $\uparrow$   |
| Speichertemp. Max | Speicher Hysterese          | $\checkmark$ |
| 60,0 °C           | 5,0 K                       | Ţ            |

| Betriebsart                 | Aus                                                                                       | Es erfolgt keine Ladung.                                                                                                    |
|-----------------------------|-------------------------------------------------------------------------------------------|----------------------------------------------------------------------------------------------------|
|                             | Ein                                                                                       | Ladung erfolgt so lange, bis die Speichertemperatur Max erreicht ist<br>und die Kollektortemperatur minus Kollektor-Hysterese höher ist als<br>die Temperatur des Speicherfühlers Unten.<br>Die Ladung vom Kollektor in den Speicher ist freigegeben.                         |
|                             | Um den Solare                                                                             | ertrag zu steigern, kann die Funktion "Solar kühlen" aktiviert werden.                                                                                                    |
| Solar kühlen<br>Betriebsart | Ein                                                                                       | Diese Funktion aktiviert zwischen 4:00 und 6:00 die Solarpumpe,<br>bis die Temperatur SPU unter die Speichertemperatur Max minus<br>Speicherhysterese minus 1°C fällt. Damit soll sichergestellt werden,<br>dass der Puffer wieder aufnahmefähig wird.                        |
|                             | Ökologisch                                                                                | Die Funktion wird nur dann aktiviert, wenn an diesem Tag schönes<br>Wetter (Bewölkungsgrad unter dem eingestellen Wert) zu erwarten<br>ist.                                                                                                    |
|                             | Aus                                                                                       | Solar kühlen inaktiv                                                                                                    |
| Speichertemp. Max           | Wenn die Tem<br>tet die Solarkre<br>cher.                                                 | peratur im Speicher höher ist als die <b>Speichertemperatur-Max</b> , schal-<br>eispumpe ab. Der Begrenzungsfühler misst die Temperatur im Spei-                                                                                                    |
| Speicher Hysterese          | Die Solarkreisp<br>abgeschaltet. I<br><b>cher-Hysterese</b><br><b>rese</b> verhinder      | oumpe ist aufgrund des erreichten <b>Speichertemperatur-Maximums</b><br>Die Temperatur im Speicher muss unter das <b>Speicher-Max</b> minus <b>Spei-</b><br>e fallen, damit die Solarkreispumpe einschaltet. Die <b>Speicher- Hyste-</b><br>t ein Takten der Solarkreispumpe. |
| Kollektor Hyst ein          | Wenn zwische<br>turdifferenz lie<br>ein.                                                  | n dem Kollektorfühler und dem Speicherfühler unten eine Tempera-<br>gt, die größer ist als die Koll Hyst Ein, schaltet die Solarkreispumpe                                                                                                    |
| Kollektor Hyst aus          | Wenn die Tem<br><b>Ier Unten</b> klein                                                    | peraturdifferenz zwischen dem Kollektorfühler und dem <b>Speicherfüh</b> er ist als die <b>Kollektor Hyst Aus</b> , schaltet die Solarkreispumpe ab.                                                                                                    |
| Prio<br>Modus               | Die Prioritäten<br>bei zwei Solark<br>Sie legen hier o<br>Sie können nur<br>Anforderunger | schaltung dient einer vorrangigen und effizienten Energieausnutzung<br>kreisen.<br>die Prioritäten der Solarkreise fest.<br>r einem Solarkreis PRIO 1 zuordnen.<br>n an den Solarkreis PRIO 1 werden immer zuerst und zur Gänze erfüllt.                                      |

### 9.3 Solar Ertragsmessung

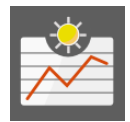

Die **Solar Ertragsmessung** misst, zeigt und zeichnet die erbrachten Erträge des jeweiligen Solarkreises auf.

Der Menüpunkt Solar Ertragsmessung befindet sich im Menü Solar.

| Ertragsmessung     |          | ð          | X            |
|--------------------|----------|------------|--------------|
| Aktuell            |          | 0,0 kW     |              |
| Tagesertrag        |          | 0,0 kWh    | $\leftarrow$ |
| Vortagesertrag     |          | 0,0 kWh    |              |
| Ertrag seit        | 01.01.12 | 0,0 kWh    |              |
| Durchfluss         |          | 0,00 l/min |              |
| Vorlauftemperatur  |          | 68,4 °C    |              |
| Rücklauftemperatur |          | 56,2 °C    |              |
|                    |          |            | Ţ            |

Solar Ertragsmessung hat folgende Menüpunkte:

Aktuell - Anzeige des aktuellen Solarertrages.

**Tagesertrag** - Anzeige der bisher erbrachten Tagesleistung seit 00:00.

Vortagesertrag - Anzeige der Vortagesleistung.

Ertrag seit 00 00 00 - Anzeige der erbrachten Leistung seit der letzten Rücksetzung.

#### Beachten Sie:

Stellen Sie das Startdatum für die Ertragsmessung via Drücken auf die Touch-Oberfläche ein.

**Durchfluss** - Die Anzeige des aktuellen Durchflusses aktualisiert sich 1x pro Minute.

Vorlauftemperatur - Anzeige der Vorlauftemperatur.

Rücklauftemperatur - Anzeige der Rücklauftemperatur.

# 10 Pellematic

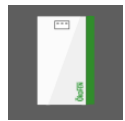

Pellematic umfasst alle für die Steuerung des Pelletskessel relevanten Parameter und Einstellungen.

Der Menüpunkt Pellematic befindet sich im Hauptmenü.

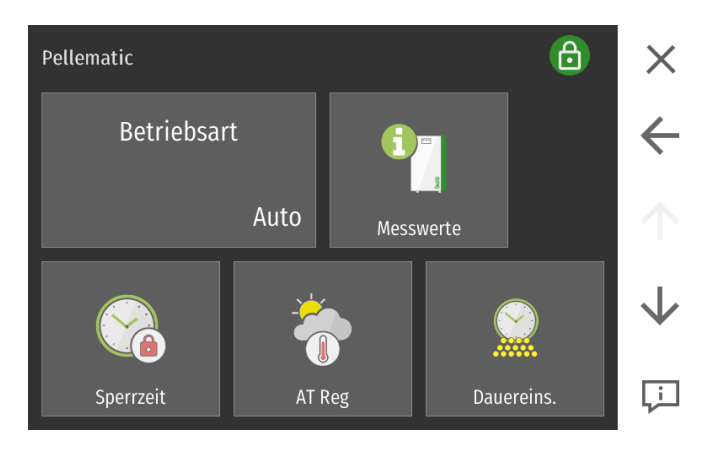

### 10.1 Betriebsart Pellematic

•

•

Der Menüpunkt Betriebsart befindet sich im Menü Pellematic.

|              |   | $\times$ |
|--------------|---|----------|
| Detuislaseut |   |          |
| Betriebsart  |   |          |
| Aus          |   |          |
| Auto         |   |          |
| Ein          |   |          |
| ×            | ✓ |          |

- Aus: Jede Art von Brenneranforderung wird ignoriert. Frostschutzfunktion ist aktiv.
- Auto: Brenneranforderung erfolgt über den Heizkreisregler
- Ein: Permanente Brenneranforderung an den Kessel (wie Bügel am BR1) Abschaltung über Regelung der Abschalttemperatur

### 10.2 Messwerte

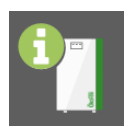

Übersicht aller aktuellen Messwerte.

Der Menüpunkt Messwerte befindet sich im Menü Pellematic.

| Pellematic                 |          | ⋳       | $\times$      |
|----------------------------|----------|---------|---------------|
|                            | lst      | Soll    |               |
| Kesseltemperatur           | 25,1 ° C | 8,0 ° C | $\overline{}$ |
| Brenneranforderung         | Aus      |         |               |
| Bestehender Kessel         | 61,0 ° C |         |               |
| Umschaltventil             | Ein      |         |               |
| PE Pelletverbrauch heute   | 0 kg     |         | $\mathbf{V}$  |
| PE Pelletverbrauch gestern | 0 kg     |         |               |
| PE Kesseltemperatur        | 25,1 °C  | 8,0 °C  | لنا           |

Sie sehen alle Pellematic zugehörigen aktuellen Messwerte:

- Ist-Werte
- Soll-Werte
- Eingänge (Fühler und Sensoren)
- Ausgänge (Pumpen, Mischer und Motoren)

10.3 Sperrzeiten

Es kann ein Zeitraum definiert werden, in dem die Pellematic still steht.

Der Menüpunkt Sperrzeiten befindet sich im Menü Pellematic.

| Pellema<br>Sperrzei | itic<br>iten |      |    |    |      | 6  | ×            |
|---------------------|--------------|------|----|----|------|----|--------------|
| Мо                  | Di           | Mi   | Do | Fr | Sa   | So | <b>←</b>     |
|                     |              |      |    |    |      |    |              |
|                     |              | 00:0 | 0  |    | 04:0 | 0  | $\uparrow$   |
| ( + )               |              |      |    |    |      |    | $\downarrow$ |
|                     |              |      |    |    |      |    | Ţ            |

Sperrzeit ist nur aktiv wenn Betriebsart AUTO aktiv ist.

Sperrzeiten funktioniert gleich wie das Zeitprogramm Heizkreis.

#### Beachten Sie:

Soll eine Sperrzeit von beispielsweise 22:00 – 03:00 eingestellt werden, muss diese in 2 Blöcke aufgeteilt werden.

Block 1: 00:00 - 03:00 Block 2: 22:00 - 24:00

### 10.4 Außentemperaturregelung

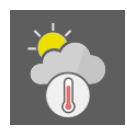

Die Außentemperaturregelung ermöglicht eine optimale Kesselleistung mithilfe der vorhandenen Außentemperatur.

#### Der Menüpunkt Außentemperaturregelung befindet sich im Menü Pellematic.

| Außentemperatur Regelung | 6            | ×            |
|--------------------------|--------------|--------------|
| Modus                    | Bereich oben | ←            |
| Aus                      | 10,0 °C      | $\uparrow$   |
| Bereich unten            |              | $\checkmark$ |
| -10,0 °C                 |              | Ļ            |

#### Beachten Sie:

Die Funktion Außentemperaturregelung ist nur aktiv, wenn unter Lernen keine Kaskade gelernt wurde.

| Modus         | Ein:                  | Außentemperaturregelung aktiv                                         |
|---------------|-----------------------|-----------------------------------------------------------------------|
|               | Aus:                  | Außentemperaturregelung inaktiv                                       |
| Bereich oben  | Beim Erreiche         | n dieser Temperatur wird der Kessel mit minimaler Leistung betrieben. |
| Bereich unten | Beim Erreiche<br>ben. | n dieser Temperatur wird der Kessel mit maximaler Leistung betrie-    |

### 10.5 Dauereinschub

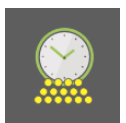

Einmalige Aktivierung eines Dauereinschubes von Pellets.

#### Der Menüpunkt Dauereinschub befindet sich im Menü Pellematic.

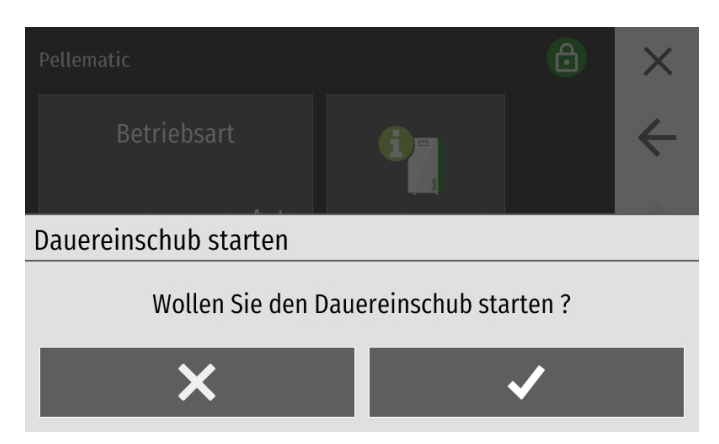

Der Brennermotor läuft im Dauerlauf für 9 Minuten und transportiert Pellets zum Brennteller.

Wenn Sie die Abfrage bestätigen, aktivieren Sie die Funktion **Dauereinschub**.

### 10.6 Leistungsbrand

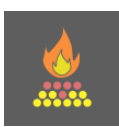

Im Menüpunkt Leistungsbrand können Sie die Brennstoffzufuhr einstellen.

Der Menüpunkt Leistungsbrand befindet sich im Menü Pellematic.

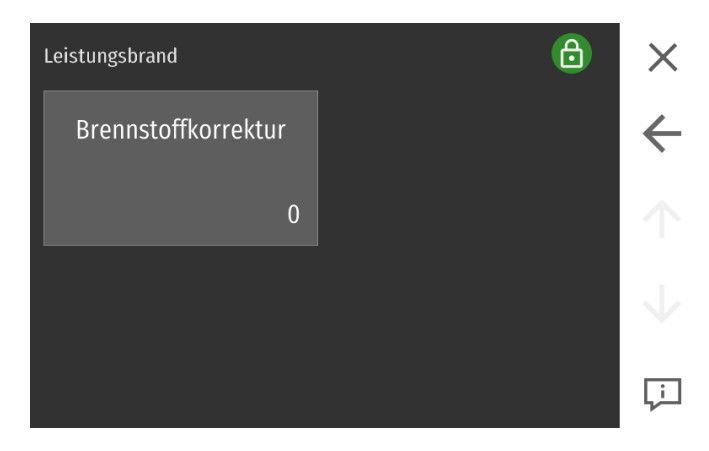

#### Brennstoffkorrektur

Die Einschaltdauer der Brennerschnecke wird von der Steuerung in Abhängigkeit der Nennleistung und der Kessel-Solltemperatur automatisch errechnet. Dementsprechend wird der Brennermotor angesteuert. Sie können die von der Steuerung errechnete Einschaltdauer um jeweils 10 Stufen erhöhen oder reduzieren.

### 10.7 Umschalteinheit

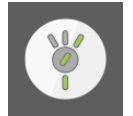

Im Menü Umschalteinheit finden Sie verschieden Parameter für die Inbetriebnahme der Umschalteinheit.

Der Menüpunkt Umschalteinheit befindet sich im Menü Pellematic.

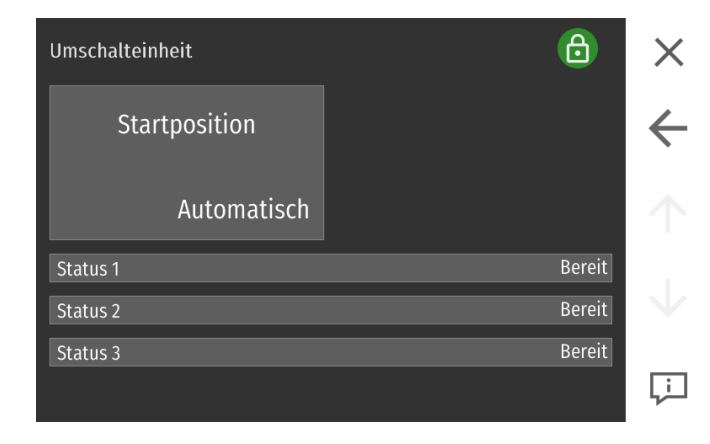

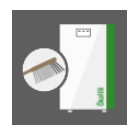

Im Menüpunkt Kesselreinigung kann die Reinigungsdauer eingestellt werden.

Der Menüpunkt Reinigung befindet sich im Menü Pellematic.

| Kesselreinigung       | C              | ×            |
|-----------------------|----------------|--------------|
| Reinigung / Befüllung | Reinigung 2    | ←            |
| 19:00                 | 07:00          | $\uparrow$   |
| Mindestlaufzeit       | Reinigungszeit | $\checkmark$ |
| 3 h                   | 240 sec        | Ļ            |

| Modus                                 | Ein:                                                                                             | Kesselreinigung aktiv.                                                                                                    |
|---------------------------------------|--------------------------------------------------------------------------------------------------|----------------------------------------------------------------------------------------------------|
|                                       | Aus:                                                                                             | Kesselreinigung inaktiv.                                                                                                    |
|                                       | <b>Beachten Sie:</b><br>Anzeige nur be                                                           | ei Brennwertgeräten.                                                                                                    |
| Reinigung / Befüllung                 | Sie stellen eine<br>Beispiel: 20 h =<br>Bei Anlagen m<br>ters, unabhäng                          | Uhrzeit (volle Stunde) ein, zu der die Kesselreinigung erfolgt.<br>- zusätzliche Kesselreinigung erfolgt um 20:00.<br>it Saugsystem erfolgt gleichzeitig eine Befüllung des Zwischenbehäl-<br>ig davon, ob dieser leer ist oder nicht.                              |
|                                       | <b>Beachten Sie:</b><br>Bei der Pellem<br>zeit von 100h a                                        | atic Compact wird der Reinigungsmotor erst nach einer Brennerlauf-<br>angesteuert.                                                                                                    |
|                                       | <b>Beachten Sie:</b><br>Bei der Pellem<br>gung durchgel                                          | atic Compact wird zusätzlich jeden Freitag um 12:00 eine Kesselreini-<br>ührt.                                                                                                    |
|                                       | <b>Beachten Sie:</b><br>Anzeige nur be                                                           | ei Heizwertgeräten.                                                                                                    |
| Reinigung 2                           | Sie können zur<br>Reinigung stat<br>Beispiel: 10 h =<br>Soll keine zwei<br><b>gung / Befüllu</b> | <b>Reinigung / Befüllung</b> noch eine weitere Uhrzeit an der eine weitere<br>tfinden soll, einstellen.<br>zusätzliche Kesselreinigung erfolgt um 10:00. Wert verstellbar.<br>te Reinigung erfolgen, stellen Sie denselben Wert wie unter <b>Reini-<br/>ng</b> ein. |
|                                       | <b>Beachten Sie:</b><br>Bei einer neuer<br>nerlaufzeit vor                                       | n Pellematic Compact wird der Reinigungsmotor erst nach einer Bren-<br>100h angesteuert.                                                                                                    |
|                                       | <b>Beachten Sie:</b><br>Anzeige nur be                                                           | ei Heizwertgeräten.                                                                                                    |
| Mindestlaufzeit                       | lst die Mindest                                                                                  | laufzeit des Kessels bis zur nächsten Reinigung. Wert verstellbar.                                                                                                    |
|                                       | Beachten Sie:<br>Anzeige nur be                                                                  | ei Heizwertgeräten.                                                                                                    |
| Reinigungszeit                        | Ist die Dauer d                                                                                  | er Kesselreinigung in Sekunden. Wert verstellbar.                                                                                                    |
| Sperrzeit ab<br>Reinigung / Befüllung | Einstellung ein<br>gereinigt werd                                                                | er Sperrzeit, innerhalb welcher der Pelletskessel nicht automatisch<br>en darf.                                                                                                    |
|                                       | Beachten Sie:<br>Anzeige nur be                                                                  | ei Pellematic Compact.                                                                                                    |

### 10.9 Füllstand

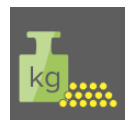

Im Menü Füllstand wird das installierte Wiegesystem ausgewählt und zeigt anschließend die möglichen Einstellungen je Wiegesystem an.

Der errechnete Füllstand kann bis zu ± 5% abweichen.

Der Menüpunkt Füllstand befindet sich im Menü Pellematic (Menüpunkt wird nur angezeigt, wenn vom Fachmann die Funktion Wiegesystem aktiviert wurde).

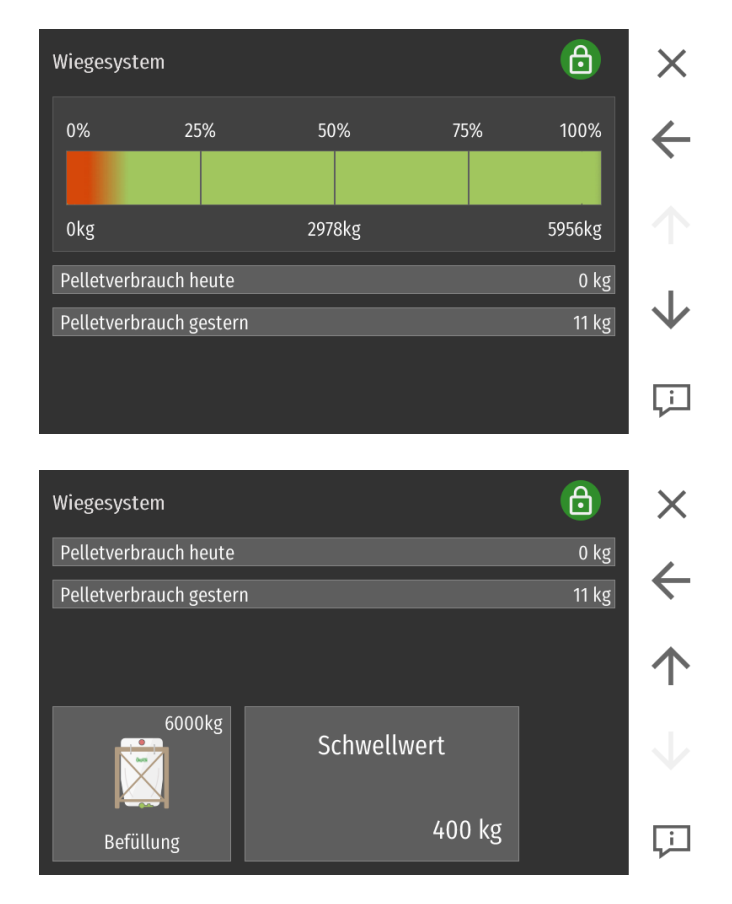

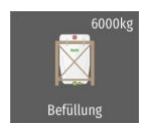

400 kg

Geben Sie die Füllmenge manuell ein.

Beachten Sie: Anzeige nur, wenn bei Modus Berechnung ZWB gewählt ist.

Schwellwert

Der Schwellwert, das Minimalgewicht für eine Warnmeldung ist einstellbar. Die Warnmeldung erscheint am Bedienteil und erlischt, wenn das Füllgewicht wieder über dem eingestellten Minimalgewicht ist.

Beachten Sie: Anzeige nur, wenn bei Modus Gewebetank oder Berechnung ZWB gewählt ist.

### 10.10 Saugturbine

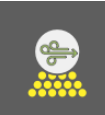

Im Menüpunkt Saugturbine kann die Uhrzeit für die Zwangsbefüllung des Zwischenbehälters eingestellt werden.

Der Menüpunkt Saugturbine befindet sich im Menü Pellematic.

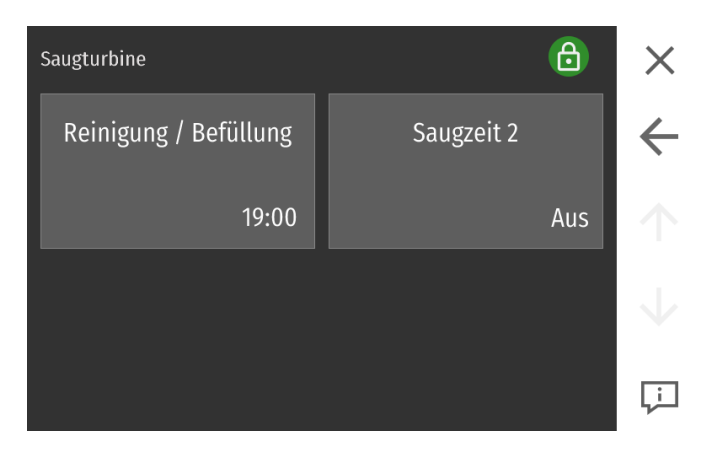

#### Reinigung / Befüllung

Stellen Sie eine Uhrzeit (volle Stunde) ein, zu welcher der Zwischenbehälter befüllt wird (unabhängig davon, wie voll dieser noch ist). Gleichzeitig erfolgt die Kesselreinigung.

# 11 Messwerte

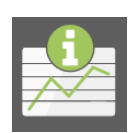

Infoseite zu den aktuellen Regelzuständen von Heizkreisen, Warmwasser, Kessel und falls vorhanden Solaranlage. In den jeweiligen Kategorien werden die aktuellen Zustände sowie die Erläuterungen dargestellt.

Im Menüpunkt Messwerte sehen Sie alle Ist- und Sollwerte ihrer Heizungsanlage.

#### Der Menüpunkt Messwerte befindet sich im Hauptmenü.

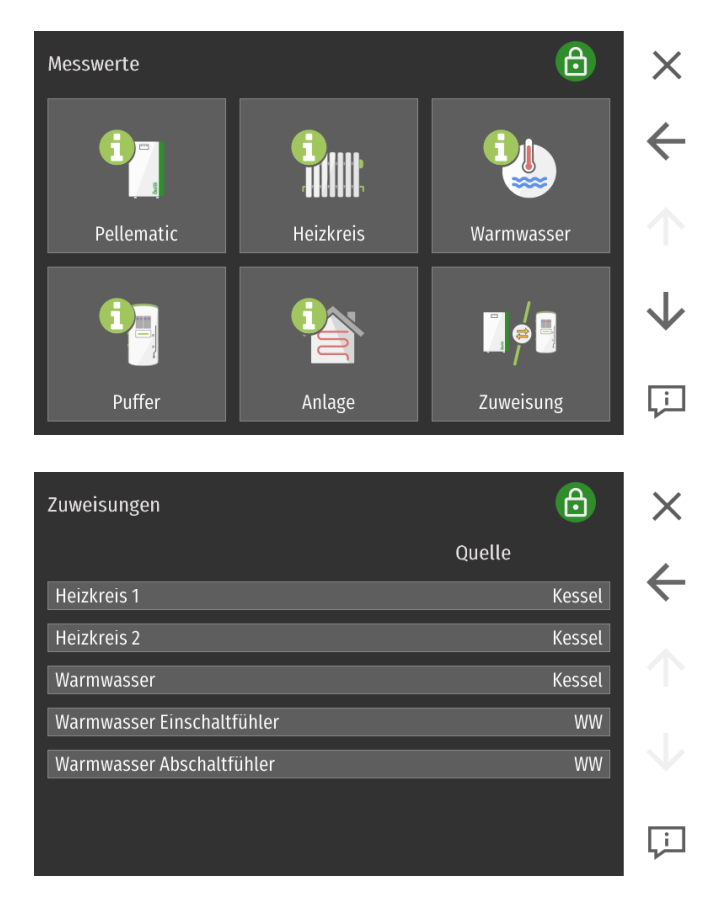

Im Menüpunkt **Zuweisung** sehen Sie, welche Heizkreise und das Warmwasser dem Kessel oder Puffer zugewiesen sind.

### 11.1 Anlage

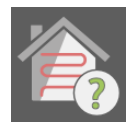

Im Menüpunkt Anlage haben Sie einen Überblick über die gesamte Heizungsanlage.

Der Menüpunkt Anlage befindet sich im Hauptmenü.

| Übersicht           |           | 6       | ×            |
|---------------------|-----------|---------|--------------|
|                     | lst       | Soll    |              |
| Außentemperatur     | 32,4 ° C  |         |              |
| Externer Raumfühler | Kein Wert |         |              |
| WW Temperatur       | 57,1 °C   | 55,0 °C |              |
| WW Pumpe            | Aus       |         |              |
| HK1 Vorlauftemp     | 12,1 °C   | 8,0 °C  | $\mathbf{V}$ |
| HK1 Raumtemperatur  | Kein Wert | 8,0 °C  |              |
| HK1 Pumpe           | Aus       |         | لنها         |

11.2 Datenlog

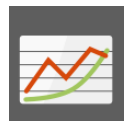

Im Datenlog können die, am Touch-Bedienteil abgelegten Loggingdaten ausgewertet werden.

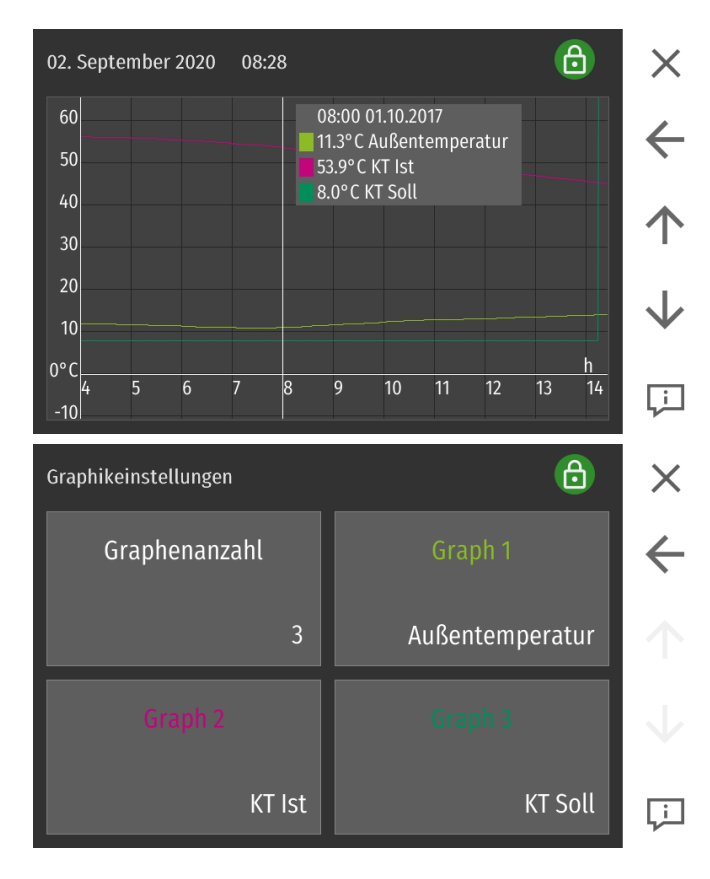

Der Menüpunkt Datenlog befindet sich im Menü Messwerte.

Die Graphikenauswahl erfolgt über einen Klick auf . Dort kann die Anzahl der Graphen sowie der anzuzeigende Wert ausgewählt werden. Dieser Graph kann auch Online (bei den Loggingdaten) abgerufen werden.

#### Graphenanzahl

Bestimmen Sie die Anzahl der angezeigten Graphen (1-12).

# 12 Wetter

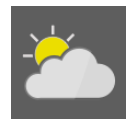

Anzeige des aktuellen und des prognostizierten Wetters bei aktiver Internetverbindung. Änderung des Standortes können im erweiterten Modus im Menü Öko Modus vorgenommen werden.

#### Der Menüpunkt Wetter befindet sich im Hauptmenü.

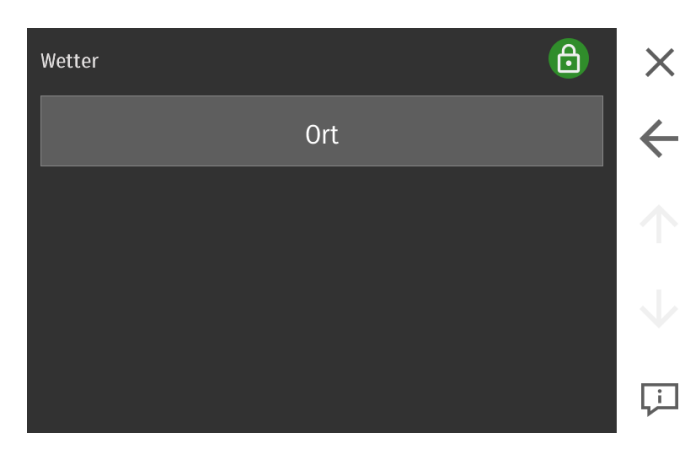

#### Bitte 'Postleitzahl, Land' eingeben

| 1 | 2 | 3 | 4 | 5 | 6 | 7 | 8 | 3 | 9 | ( | ) | -          | 邻 |
|---|---|---|---|---|---|---|---|---|---|---|---|------------|---|
| q | w | е | r | t | z | u | i |   | 0 |   | ) | ü          | @ |
| a | s | d | f | g |   | h | j |   | k | ι |   | ö          | ä |
| 4 | ٢ | у | x | c |   | , | b |   | n | m |   | $\Diamond$ | < |
|   | X |   | , |   |   |   |   |   |   |   |   | ✓          |   |

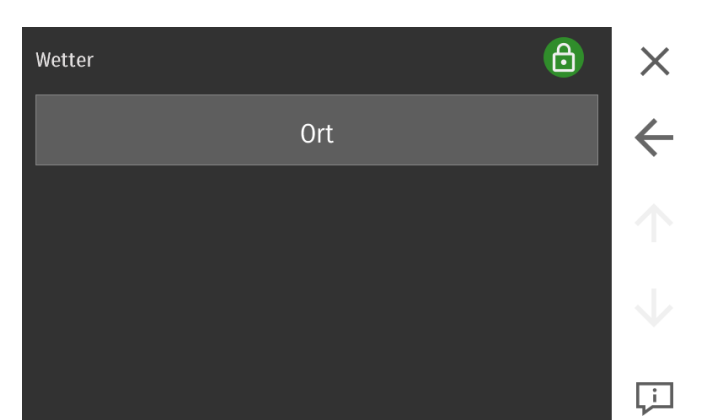

Wählen Sie Ort, um Ihren Standort einzugeben.

Dazu muss der Ort und das Land eingegeben werden. Falls der angegebene Ort nicht gefunden wird, geben Sie einen größeren, in der Nähe gelegenen Ort ein.

Für die Suche können folgende Angaben gemacht werden:

- Postleitzahl Ort, Länderkürzel (ISO-Code)
- Ort, Länderkürzel (ISO-Code)

In Anschluss werden die Wetterdaten für die nächsten 3 Tage heruntergeladen. Auf der Startseite wird ein Symbol für das aktuelle Wetter angezeigt.

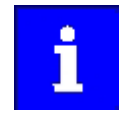

Das Menü Wetter wird nur angezeigt, wenn unter Lernen im Menü Allgemein die Anzeige der Netzwerkfunktionen aktiviert wurde.

# 13 Öko Modus

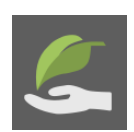

Mit dem Öko Modus kann der Einfluss der Wettervorhersage definiert werden. Wird Sonnenschein erwartet, wird die Raumtemperatur bereits im Voraus automatisch abgesenkt. Dadurch kann bei Gebäuden, die sich bei Sonneneinstrahlung merklich erwärmen, eine Überhitzung der Räume vermieden und Energie eingespart werden.

Der Menüpunkt Öko Modus befindet sich im Hauptmenü.

| Öko Modus                         | 6            | X            |
|-----------------------------------|--------------|--------------|
| Öko Modus                         | Ort          | $\leftarrow$ |
| Aus                               | Niederkappel |              |
| Akt. Temperatur                   | 26 °C        |              |
| Akt. Bewölkung                    | 60 %         | $\mathbf{V}$ |
| Durchschnittliche Temperatur heut | e 25 °C      |              |
| Durchschnittliche Bewölkung heute | e 58 %       | Ļ            |

| Öko Modus                                    | Aus:                                               | Öko Modus inaktiv.                                                                                                    |
|----------------------------------------------|----------------------------------------------------|----------------------------------------------------------------------------------------------------|
|                                              | Komfort:                                           | Eingestellte Solltemperatur minus ½° C                                                                                                    |
|                                              | Minimum:                                           | Eingestellte Solltemperatur minus 1° C                                                                                                    |
|                                              | Ökologisch:                                        | Eingestellte Solltemperatur minus 1 ½° C                                                                                                    |
| Ort                                          | Wählen Sie der<br>Falls der angeg<br>Nähe gelegene | n Standort aus. Dazu muss der Ort und das Land eingegeben werden.<br>gebene Ort nicht gefunden wird, geben Sie einen größeren, in der<br>n Ort ein. Für die Suche können folgende Angaben gemacht werden: |
|                                              | <ul><li>Postleitzah</li><li>Ort, Lände</li></ul>   | l Ort, Länderkürzel (ISO-Code)<br>rkürzel (ISO-Code)                                                                                                    |
|                                              | Im Anschluss v<br>der Startseite v                 | verden die Wetterdaten für die nächsten 3 Tage heruntergeladen. Auf<br>vird ein Symbol für das aktuelle Wetter angezeigt.                                                                                 |
|                                              | <b>Beachten Sie:</b><br>Für die Nutzun             | g dieser Funktion muss eine Internetverbindung bestehen.                                                                                                    |
| Akt. Temperatur                              | Aktuelle Tempe                                     | eratur laut Prognose                                                                                                    |
| Akt. Bewölkung                               | Aktuelle Bewöl                                     | kung in % laut Prognose.                                                                                                    |
| Durchschnittl.<br>Temp. heute/<br>morgen     | errechnete Ten                                     | nperatur für den Prognosezeitraum.                                                                                                    |
| Durchschnittl.<br>Bewölkung<br>heute/ morgen | errechnete Bev                                     | völkung in % für den Prognosezeitraum.                                                                                                    |
| Sonnenaufgang/<br>Sonnenuntergang            | Uhrzeit bei Sor                                    | nnenauf- bzw. Sonnenuntergang.                                                                                                    |
| Startzeit/<br>Endzeit                        | In diesem Zeitr                                    | ahmen wirkt sich der Öko-Modus auf die Heizeinstellungen aus.                                                                                                    |
| Letzte Akt.                                  | Zeitpunkt der l                                    | etzten Aktualisierung der Prognose.                                                                                                    |

# 14 SmartPV (optional)

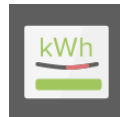

Steht genug Strom aus der PV-Anlage zur Verfügung ermöglicht diese Funktion die Beheizung des Warmwassers durch Solarstrom. Dazu ist ein kompatibler Smart Meter notwendig. Mit den Funktionen Power2Heat und Power2Plug können verschiedene Geräte angesteuert werden.

Der Menüpunkt SmartPV befindet sich im Hauptmenü.

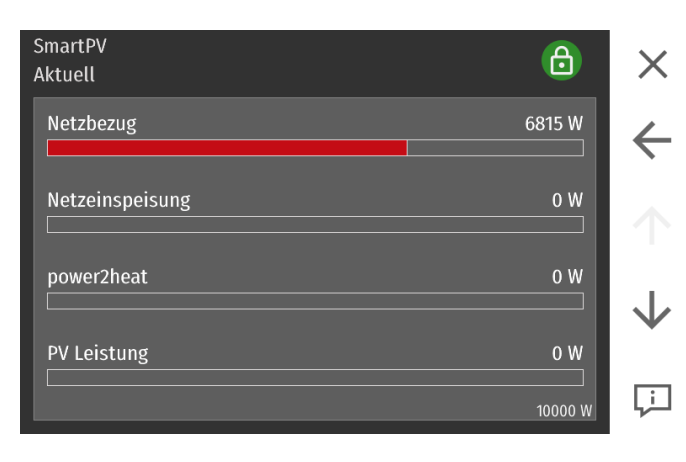

#### Netzbezug

Leistung, welche aktuell vom Netz bezogen wird.

#### Netzeinspeisung

Leistung welche aktuell ins Netz eingespeist wird.

#### Power2plug

Energie, die von einem ausgewählten Abnehmer aktuell verbraucht wird.

Bei Verwendung einer smarten Steckdose (Shelly) wird die tatsächliche Verbraucherleistung angezeigt.

#### Power2heat

Anzeige vom aktuell berechneten Verbrauch des Heizstabes.

#### PV Leistung

Anzeige der aktuellen Leistung der Photovoltaik.

| power2plug<br>Modus | Bei Energieertrag bzw. Überschuss kann eine smarte Steckdose (Shelly) oder der<br>Ausgang Brennerkontakt 2 aktiviert werden.<br>Die Funktion Power2Heat wird vorrangig behandelt – wenn nicht genug Leistung<br>vorhanden ist, wird zuerst die Funktion Power2Heat ausgeführt. |
|---------------------|----------------------------------------------------------------------------------------------------|
|                     | <ul> <li>Ein: Power2plug Modus aktiv</li> <li>Aus: Power2plug Modus inaktiv</li> </ul>                                                                                                    |
| power2heat<br>Modus | Aktivierung einer überschussabhängigen Ansteuerung eines Heizstabes.<br>Dadurch kann die Einspeisung eines Photovoltaik Überschusses verhindert und zur<br>Puffer- oder Warmwassererwärmung verwendet werden.                                                                  |
|                     | <ul> <li>Ein: Power2heat Modus aktiv.</li> <li>Aus: Power2heat Modus inaktiv.</li> </ul>                                                                                                    |

# 15 Allgemeines

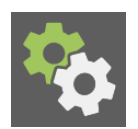

In diesem Menü können allgemeine Einstellungen vorgenommen werden. Allgemeines umfasst allgemeine Einstellungen, die die gesamte Heizungsregelung betreffen, und individuelle Bedienungsmöglichkeiten für den Kunden.

#### Der Menüpunkt Allgemeines befindet sich im Hauptmenü.

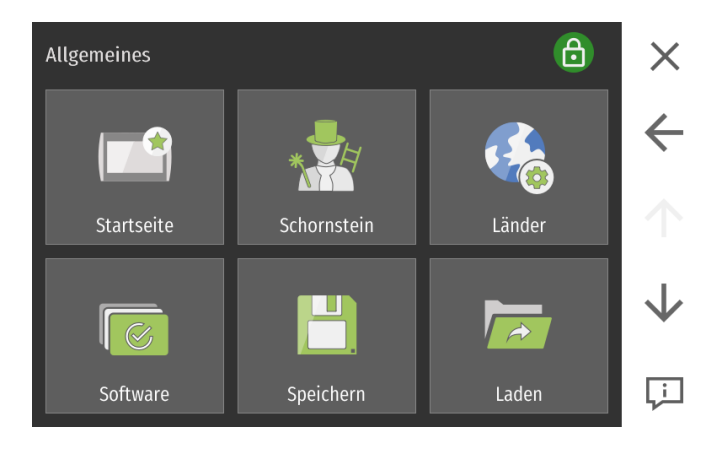

### 15.1 Startseite

In diesem Menü können die Favoriten personalisiert werden.

Durch einen Klick auf das Quadrat können die verschiedenen Menüs als Favorit festgelegt werden. Alternativ können verschiedene Zustände der gesamten Anlage über das Plus-Symbol ausgewählt werden.

#### Der Menüpunkt Startmaske befindet sich im Menü Allgemeines.

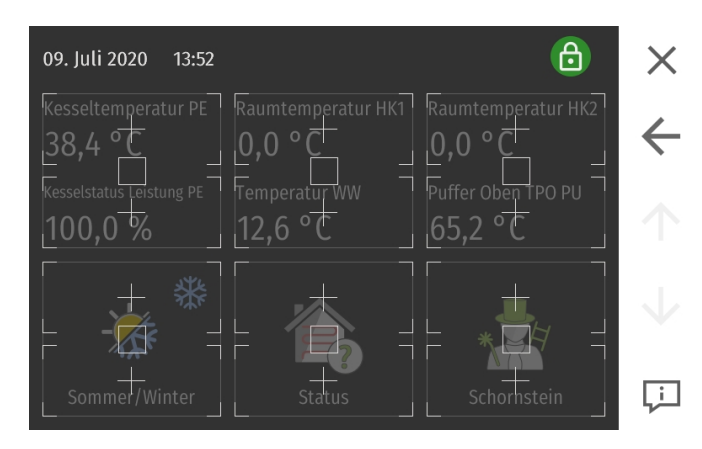

Die gewählten Menüpunkte und das jeweilige Symbol wird im Startmenü angezeigt.

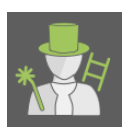

**15.2** Die Funktion Schornsteinfeger

Die Funktion wird für die Durchführung einer Emissionsmessung durch einen geprüften Schornsteinfeger benötigt und zeigt die wichtigsten Messwerte an. Die Funktionstaste Schornsteinfeger ist nur für den Schornsteinfeger oder einen autorisierten Servicetechniker. Sie dient der Abgasmessung.

#### ACHTUNG

#### Emissionsmessung

Vor Durchführung einer Emissionsmessung muss der Pelletkessel eine Mindestlaufzeit von 30 Stunden aufweisen, siehe Menü Pellematic > Messwerte > Brennerlaufzeit

Der Menüpunkt Schornsteinfeger befindet sich im Menü Allgemeines.

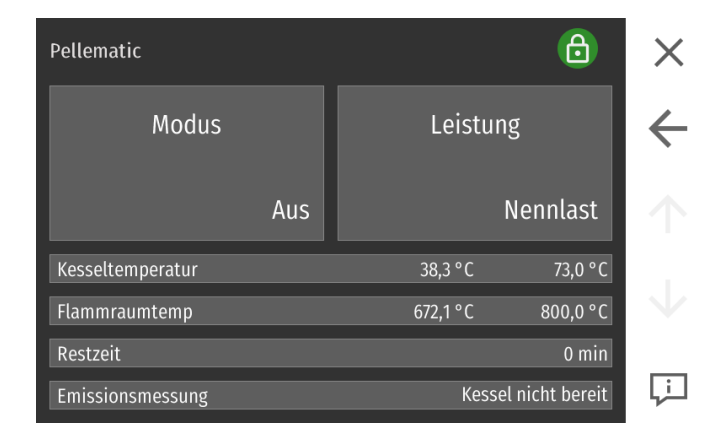

- Es kann eine Nennlastmessung durchgeführt werden.
- Es wird für 30 Minuten auf die Kesselsolltemperatur (Standard 60° C) geregelt. Nach Erreichen der Kesselmindesttemperatur und der Feuerraumsolltemperatur -100° C erscheint die Meldung Restzeit 10 min.
- Nach Ablauf der Restzeit erscheint die Meldung: Emissionsmessung: Kessel bereit
- Nach Erreichen der Kriterien werden die Warmwasserpumpe, die Heizkreispumpe und die Umwälzpumpe freigegeben.
- Mit Abbrechen beenden Sie die Schornsteinfegerfunktion.

### 15.3 Länder

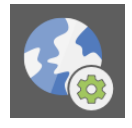

Im Menüpunkt Länder können länderspezifische Einstellungen wie Sprache, Datum und Uhrzeit angepasst werden.

Der Menüpunkt Ländereinstellungen befindet sich im Menü Allgemeines.

| Länder-Einstellungen | 6                | X            |
|----------------------|------------------|--------------|
| Design               | Sprache/Language | ÷            |
| Dunkel               | Deutsch          | $\uparrow$   |
| Einheit              | Datum            | $\downarrow$ |
| ISO                  | 09.07.2020       | Ţ            |

| Design               | Wählen Sie zwischen hellem und dunklem Design.                                                                                                    |
|----------------------|----------------------------------------------------------------------------------------------------|
| Sprache/Language     | Wählen Sie die Sprache aus.                                                                                                    |
| Einheit              | Sie können zwischen dem isometrischem und imperialem Zahlensystem wählen.                                                                                                    |
| Datum<br>09.07.2020  | Stellen Sie das aktuelle Datum ein.                                                                                                    |
| Uhrzeit<br>11:47:55  | Stellen Sie die aktuelle Uhrzeit ein.                                                                                                    |
| Zeitzonen            | Mit diesem Parameter wird die Zeitzonenfunktion aktiviert.                                                                                                    |
| Aktuelle Zeitzone    | Einstellmöglichkeit der gewünschten Zeitzone.                                                                                                    |
| Zeit Synchronisation | Bei einer bestehenden Internetverbindung wird die Zeit und das Datum am Bedien-<br>teil mit einem Internet-Zeitserver abgeglichen. Weiters wird die Zeit monatlich syn-<br>chronisiert.             |
|                      | Manuelles Ausführen der Zeitsynchronisation. Wenn Zeit bereits aktuell ist, erfolgt<br>keine Synchronisation.                                                                                       |
| Bildschirmschoner    | Wenn am Touch Display keine Eingabe erfolgt, schaltet sich nach der hier gewählten<br>Zeitspanne (1-30 min) der Bildschirmschoner ein.<br>Durch Antippen des Displays wird der Ruhezustand beendet. |

### 15.4 Software

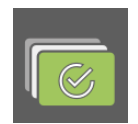

Übersicht der aktuellen Softwarestände.

Der Menüpunkt Software befindet sich im Menü Allgemeines.

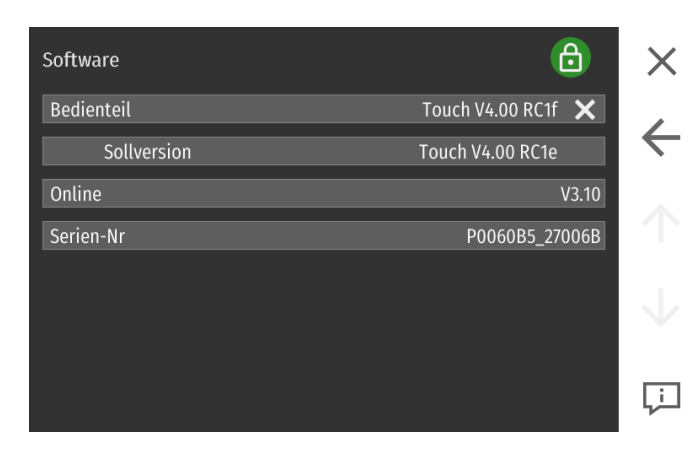

**Software** zeigt Ihnen die Bezeichnung der aktuell verwendeten Software.

✗ inkompatibel, Popup-Fenster bei Neustart✓ kompatibel

15.5 Speichern

Speichermöglichkeit aller Einstellungswerte nach Einstecken eines USB-Sticks.

Der Menüpunkt Speichern befindet sich im Menü Allgemeines.

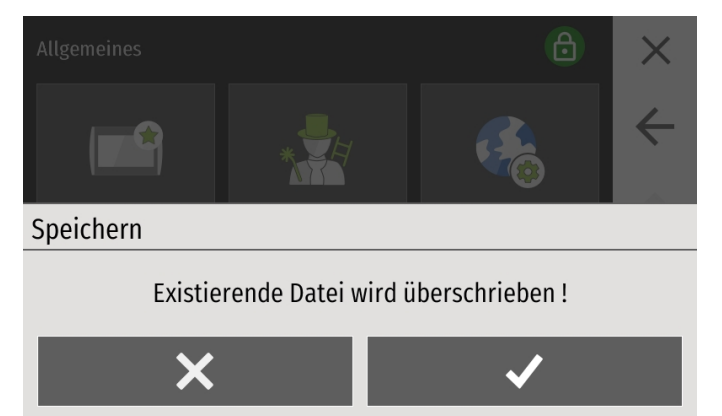

Alle Einstellungswerte werden am Bedienteil gesichert.

Beim Einstecken eines USB-Sticks werden die Einstellungswerte auf den Stick kopiert.

### 15.6 Laden

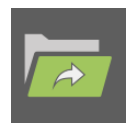

Lademöglichkeit von Einstellungswerten nach Einstecken eines USB-Sticks.

Der Menüpunkt Laden befindet sich im Menü Allgemeines.

#### Laden von P111111\_27006B

Datei wurde mit einer anderen Version erstellt. Dies kann zu Inkompatibilitäten führen ! Durch das Laden werden alle Einstellungen überschrieben ! Bedienteil wird im Anschluss neu gestartet.

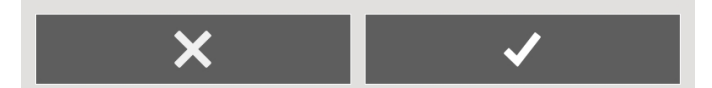

Wiederherstellen der gesicherten Einstellungswerte.

### 15.7 ModBUS

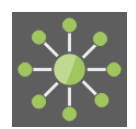

Das **ModBUS-Protokoll** ist ein Kommunikationsprotokoll, das auf einer Master / Slave- bzw. Client / Server-Architektur basiert.

#### Der Menüpunkt ModBUS befindet sich im Menü Allgemeines.

| ModBUS | 6       | ×            |
|--------|---------|--------------|
| Modus  | Version | $\leftarrow$ |
| Aus    | Kaskade | $\uparrow$   |
| Port   |         | $\downarrow$ |
| 502    |         | Ţ            |

#### Beachten Sie:

Zyklische Schreibzugriffe über die ModBUS Schnittstelle wirken sich negativ auf die Lebensdauer des Touch-Bedienteiles aus.

| Modus   | Aus<br>TCP Server                   | ModBUS inaktiv<br>Verbindung mit dem Touch-Bedienteil kann hergestellt werden.                       |
|---------|-------------------------------------|----------------------------------------------------------------------------------------------------|
| Version | Version 0:<br>Kaskade:              | ModBUS-Version für Softwarestand V2.03.<br>Kaskadenregelung über ModBLIS (ab Softwarestand V2.05)    |
|         | Home Auto.:                         | Schnittstelle für Home Automation.                                                                   |
|         | Home Simpl.:                        | Schnittstelle für Home Simpl. Automation<br>(vereinfachte Version der Home Automation-Schnittstelle) |
| Port    | Der Defaultport für ModBUS ist 502. |                                                                                                    |

### 15.8 E-Mail

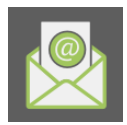

Im Menüpunkt E-Mail kann eine E-Mail Adresse hinterlegt werden an welche die Störungsmeldungen der Anlage gesendet werden.

Der Menüpunkt E-Mail befindet sich im Menü Allgemeines (Menüpunkt E-Mail wird nur angezeigt, wenn er vom Fachmann aktiviert wurde).

| E-Mail Konfiguration | <u> </u> | $\times$     |
|----------------------|----------|--------------|
| Zusatzinfo           |          | $\leftarrow$ |
| Mail Empf.1          |          | $\uparrow$   |
| Mail Modus           |          | $\checkmark$ |
| Automatisch          |          | Ţ            |
|                      |          |              |

Der Versand der Störungs-E-Mails erfolgt über einen ÖkoFEN Server.

Es müssen lediglich die Empfängeradresse konfiguriert werden.

- Mail ZusatzinfoGeben Sie optional den Namen der Anlage ein (max. 200 Zeichen). Die Mail Zusat-<br/>zinfo finden Sie im E-Mail unter Betreff und im Text wieder. Der Betreff wird auch<br/>beim Weiterleiten eines E-Mails als SMS auf ihr Mobiltelefon angezeigt.
- Mail Empfänger 1Tragen Sie die E-Mail-Adresse des Empfängers 1 ein. Nach einem Eintrag erscheint<br/>ein weiteres Feld. 5 Einträge sind möglich.
  - Mail Modus
     Automatisch
     Der Versand der Störungs-E-Mails erfolgt über einen ÖkoFEN Server.

     Bis müssen lediglich die Empfängeradressen eingegeben werden.
     Es müssen lediglich die Empfängeradressen eingegeben werden.
    - Manuell Um maximale Flexibilität zu gewährleisten, können die E-Mail Einstellungen selbst vorgenommen werden.
    - Sende Port, über den die E-Mail versendet wird (vom Provider abhängig).
  - Sicherheit Wählen Sie den Verschlüsselungsmodus aus (wird vom Provider vorgegeben).

| Authentizierung | Authentifizierung wie vom Provider vorgegeben.                                           |
|-----------------|------------------------------------------------------------------------------------------|
| Postausgang:    | Tragen Sie die Adresse des Postausgangsservers ihrer Emailadresse ein. z.B. <b>gmx</b> : |

mail.gmx.net, **hotmail:** smtp.live.com, ...

net.mailuser: Tragen Sie den Benutzeraccount Ihrer Mailbox ein.

### 15.9 IP Config

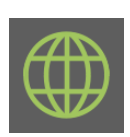

Im Menüpunkt IP-Config können alle Netzwerkeinstellungen vorgenommen werden, um die Anlage in das lokale Netzwerk einzubinden.

# Der Menüpunkt IP Config befindet sich im Menü Allgemeines (Menüpunkt wird nur angezeigt, wenn er vom Fachmann aktiviert wurde).

| Netzwerkkonfig<br>Verb. mit NETGE | uration<br>EAR-3G (-52dB | m) & Inter | net    |                  | 6        | ×            |
|-----------------------------------|--------------------------|------------|--------|------------------|----------|--------------|
| D2:                               | 192 .                    | 168        | . 1    | 15 .             | 2        | ←            |
| Web:                              |                          |            | Manuel | le Konfig        | uration. | $\uparrow$   |
| Web Benutzer                      |                          |            | F      | P0060B5 <u>.</u> | _27006B  | $\downarrow$ |
| Web Passwort                      |                          |            |        |                  | Yatja7ka | Ļ            |

Nach Aufrufen des Menüs erfolgt eine Verbindungsüberprüfung. Ist diese erfolgreich, wird "Verbunden mit LAN und Internet" angezeigt. Weiters öffnet sich ein Popup Fenster mit der Empfehlung das Passwort zu ändern. Wird keine Änderung vorgenommen, erscheint dieses Popup Fenster bei jedem Aufrufen des Menüs IP Config.

Geben Sie die IP (Adresse), NM (Netmask), GW (Gateway) D1 (meist gleich dem Gateway) und D2 (optional) ein.

Sie erhalten die Daten von Ihrem Netzwerktechniker.

| IP:           | IP Adresse im lokalen Netzwerk                                       |
|---------------|----------------------------------------------------------------------|
| NM:           | Networkmask wird im lokalen Netzwerk benötigt.                       |
| GW:           | Der Gateway ermöglicht dem Touch-Bedienteil den Weg in das Internet. |
| D1:           | Primary domaine name server (DNS 1).                                 |
| D2:           | Secondary domaine name server (DNS 2).                               |
| Web:          | öffentliche IP mit Port                                              |
| Web Benutzer: | Networkmask wird bei der Anmeldung bei Fernzugriff benötigt.         |
| Web Passwort: | wird bei der Anmeldung bei Fernzugriff benötigt.                     |

| Netzwerkkonfiguration<br>Verb. mit NETGEAR-3G (-52dBm) & Internet |                     | ×            |
|-------------------------------------------------------------------|---------------------|--------------|
| DHCP                                                              | WLan                | ~            |
| Ein                                                               | NETGEAR-3G (-52dBm) | $\uparrow$   |
| Passwort                                                          | JSON<br>Modus       | $\downarrow$ |
| *****                                                             | Aus                 | Ļ            |

Stellen Sie in Abhängigkeit Ihres Netzwerkes DHCP auf Ein oder Aus.

Geben Sie den **Port** ein (Standard **8080**).

| Konfiguration                  | Dieser Menüpunkt wird nur dann aktiv, wenn ein funktionsfähiger USB WLAN Adap-<br>ter (nicht jeder WLAN-Stick funktioniert am Touch-Bedienteil) angesteckt ist.<br>Standardmäßig ist dieser Punkt ausgeblendet und befindet sich im LAN Modus.<br>Wird der WLAN Modus aktiviert, wird ein Passwortfeld eingeblendet. |                                                                                                    |  |
|--------------------------------|----------------------------------------------------------------------------------------------------|----------------------------------------------------------------------------------------------------|--|
| DHCP                           | Dynamische Adressvergabe im lokalen Netzwerk (sollte nach Möglichkeit deaktiviert<br>sein).                                                                                                    |                                                                                                    |  |
| WLan                           | Wenn ein WLAN Stick erkannt und unterstützt wird, erscheint ein Zusätzlicher<br>LAN& WLAN-Button.<br>Produktempfehlungen siehe Website ÖkoFEN.                                                                                                    |                                                                                                    |  |
| Passwort                       | WLAN-Passwort des Routers.                                                                                                    |                                                                                                    |  |
| Adresserweite<br>wählbar, gewi |                                                                                                    | rung über die die Fernwartung am Touch erreichbar ist. Prinzipiell frei<br>se Ports sind speziellen Services zugeordnet, zb. 25 Mail, 80 Web usw.                                                                 |  |
| JSON                           | Aus:                                                                                                    | JSON Modus deaktiviert                                                                                                    |  |
| Modus                          | Ein (kompati-                                                                                                    | JSON Modus aktiviert                                                                                                    |  |
|                                | bel):                                                                                                    | JSON Einträge sind als String-Werte definiert.                                                                                                    |  |
|                                | Ein:                                                                                                    | JSON Modus aktiviert                                                                                                    |  |
|                                |                                                                                                    | JSON Einträge sind als Zahlen-Werte definiert.                                                                                                    |  |
|                                |                                                                                                    | JSON ist eine Schnittstelle, um seine Heizungsanlage zur Hausauto-<br>matisierung im Webbrower auszulesen.<br><b>Beachten Sie:</b><br>Die Verwendung von JSON ist ausschließlich in einem LANNetzwerk<br>möglich. |  |
|                                |                                                                                                    | <b>Zugriff über Webbrowser:</b><br>IP-Adresse:Port/Passwort                                                                                                    |  |
|                                |                                                                                                    | Beispiel: 192.168.15.99:8080/PKdh                                                                                                    |  |
| JSON<br>Passwort<br>uG1y       | Legen Sie ein Passwort zur Verwendung vom JSON Modus fest.                                                                                                    |                                                                                                    |  |
| JSON<br>Port                   | Legen Sie einen Port für den JSON Zugriff fest.                                                                                                    |                                                                                                    |  |

| Fernwartung   | Automatisch:  | Der Touch baut eine Verbindung zum <b>my.oekofen.info</b> Server auf. Da<br>Anfragen immer vom Touch-Bedienteil ausgeführt werden, ist keine<br>Portweiterleitung nötig.                                                                                                    |
|---------------|---------------|----------------------------------------------------------------------------------------------------|
|               | Statisch:     | In diesem Modus werden keine Verbindungsdaten an den ÖkoFEN<br>Server übertragen und der Online-Service von ÖkoFEN kann nicht<br>genutzt werden.<br>Die Nutzung des Zugangs https://my.oekofen.info und der Smart-<br>phone-App myPelletronic ist nicht möglich.<br>Die Fernwartungsfunktion des Touch bleibt aber aktiv und kann<br>manuell über Portweiterleitung, DynDns, fixe externe IP, LAN usw.<br>verwendet werden. |
| Anlagennummer | Eingabe der A | nlagennummer.                                                                                                    |

#### Auto Setup

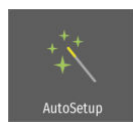

Diese Funktion ermittelt die Netzwerkeinstellungen automatisch. Dazu wird der DHCP Modus aktiviert und die benötigten Einstellungen werden automatisch durchgeführt. Im Anschluss wird DHCP wieder deaktiviert. Dadurch kann sich die IP Adresse des Bedienteiles ändern.

Die Einstellungen werden wie folgt eingestellt:

- DHCP aus
- Ping ein
- Port 8080
- Fernwartung: Automatisch

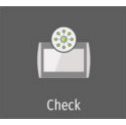

Über einen Ping wird versucht alle relevanten Netzwerkadressen zu erreichen.

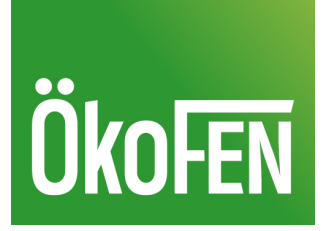